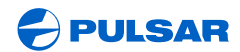

WWW.PULSAR-NV.COM

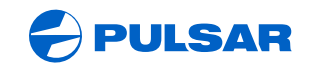

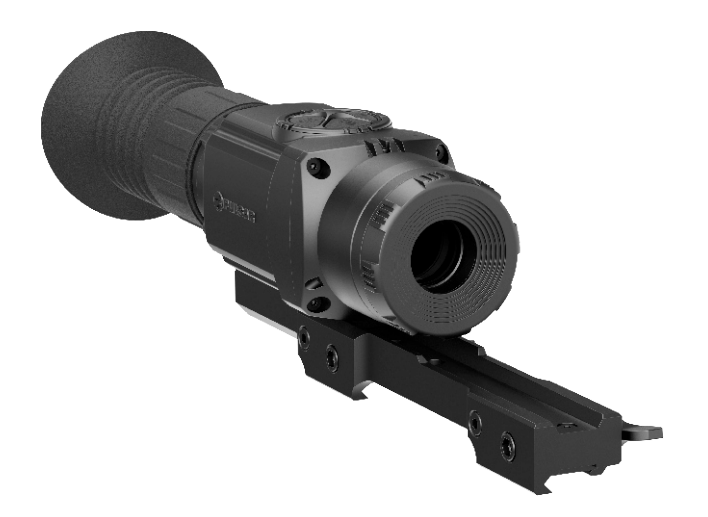

# Core RXQ30V Thermal Imaging Sight

INSTRUCTIONS

ENGLISH / FRANÇAIS / ESPAÑOL

#### Attention!

Thermal imaging sight CORE RXQ30V requires a license if exported outside your country.

#### Attention!

Le viseur thermique CORE RXQ30V nécessite une licence si c'est exporté hors de votre pays.

¡Atención!

El visor térmico CORE RXQ30V requiere una licencia si se exporta fuera de su país.

| Thermal imaging sight CORE RXQ30V | 2-19  |          |
|-----------------------------------|-------|----------|
| Viseur thermque CORE RXQ30V       | 20-37 | FRANÇAIS |
| Visor térmico CORE RXQ30V         | 38-57 |          |

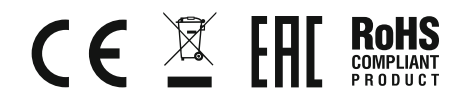

# ENGLISH

#### SPECIFICATIONS:

| SKU                                                                    | 76483                           |
|------------------------------------------------------------------------|---------------------------------|
| Model                                                                  | CORE RXQ30V                     |
| Microbolometer characteristics:                                        |                                 |
| Detector type                                                          | uncooled                        |
| Resolution, pixels                                                     | 384x288                         |
| Pixel size, µm                                                         | 17                              |
| Refresh rate, Hz                                                       | 50                              |
| Optical characteristics:                                               |                                 |
| Magnification, x                                                       | 1.6                             |
| Digital zoom                                                           | x2 / x4                         |
| Objective lens                                                         | F30/1.6                         |
| Eye relief, mm                                                         | 50                              |
| Exit pupil, mm                                                         | 5                               |
| Horizontal field of view,                                              |                                 |
| degree / m @100m                                                       | 12.4 / 21.8                     |
| Diopter adjustment, D                                                  | -4/+3                           |
| Max. observation range of an animal 1.7 m high, m / y                  | 900 / 985                       |
| Minimum observation range, m                                           | 10                              |
| Reticle                                                                |                                 |
| Click value, mm@100 m (H/V)                                            | 34 / 34                         |
| Click range, mm@100m (H/V)                                             | 6800 / 6800                     |
| Display:                                                               |                                 |
| Туре                                                                   | AMOLED (Green Sapphire)         |
| Resolution, pixel                                                      | 640x480                         |
| Operational<br>characteristics:                                        |                                 |
| Power supply, V                                                        | 4 - 6                           |
| Battery type                                                           | 2xCR123A                        |
| External power supply                                                  | 5V (USB) / 12V (EPS)            |
| Max. operating time on a battery set, h (at t=22 °C)                   | 4                               |
| Degree of protection, IP code (IEC60529)                               | IPX7                            |
| Max. recoil power on<br>- rifled weapon, Joules<br>- smooth-bore rifle | 6000<br>cal. 12                 |
| Mount type                                                             | Weaver (76483) / QD112 (76483Q) |
| Operating temperature                                                  | -25 °C+50 °C / -13 °F122 °F     |
| Dimensions, mm / inch                                                  | 180x65x60 / 7x2.5x2.4           |
| Weight (without batteries), kg/oz                                      | 0.45 / 15.9                     |

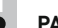

# PACKAGE CONTENTS

- Thermal imaging sight
- Carrying case
- Wireless remote control
- External power adapter\*
- USB cable\*
- \* May not be included for certain orders.

The design and firmware of this product are subject to change for development purposes. The latest edition of this user manual is available at www.pulsar-nv.com

Mount

0

0

User manual Cleaning cloth

Warranty card

(with screws and hex-nut key)\*

2

# DESCRIPTION

Thermal imaging sight **CORE RXQ30V** is designed for the use on hunting rifles both in the nighttime and in the daylight in inclement weather conditions (fog, smog, rain) to see through obstacles hindering detection of targets (branches, tallgrass, thick bushes etc.).

Thermal imaging sight does not require an external source of light and are not affected by bright light exposure.

The **CORE RXQ30V** sights have a wide range application including night hunting, observation and terrain orientation, search and rescue operations.

# FEATURES

- Long eye relief (50 mm)
- 384x288 pixels Microbolometer sensor
- 640x480 pixels quality AMOLED display
- Function PiP («picture in picture»)
- Three calibration modes manual, semiautomatic and automatic
- Three operation modes "Rocks", "Forest", "Identification"
- Image inversion modes: "White hot" and "Black hot"
- Wide choice of selectable reticles in sight's memory
- One shot zeroing and zeroing with FREEZE function
- Memorization of zero-in parameters for three types of weapon or distances
- Choice of reticle colour
- Optional external power supply\*\*
- High shock resistance
- Degree of protection IPX7
- Defective pixel repair option
- Wireless remote control
- Wide range of display brightness and contrast adjustment with memorization of user settings
- Display off function protects against decamouflage and quick power on for immediate use
  - \*\* With external power adapter

# COMPONENTS AND CONTROLS

- 1 Lens diaphragm
- 2 Wheel for diaphragm opening
- Objective lens
- (4) Eyepiece diopter adjustment ring
- 5 Eyeshade
- 6 Mount
- Battery compartment cover
- (8) Navigation button "RIGHT"
- 9 Button "MODE"
- (10) Navigation button "LEFT"
- (1) Button "ON/OFF"

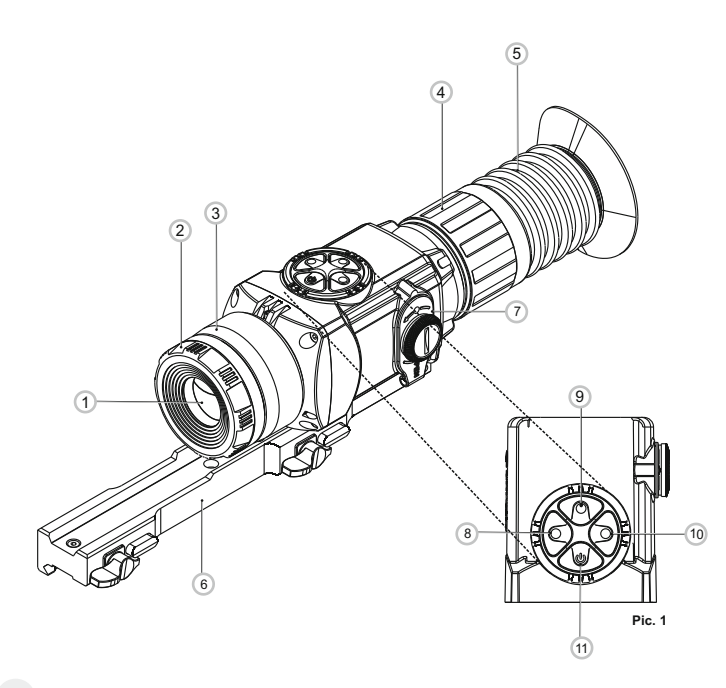

| Button | Operating mode             | First short<br>press                     | Next short<br>presses | Long press                                                              |
|--------|----------------------------|------------------------------------------|-----------------------|-------------------------------------------------------------------------|
| ON/OFF | Sight<br>is off            | Powering<br>the sight on                 | Image calibration     | Display off /<br>Powering the sight off                                 |
|        | Display off                | Display on                               |                       |                                                                         |
|        | Sight<br>is on             | Image calibration                        |                       | -                                                                       |
| MODE   | Contrast                   | Brightness                               | Contrast              | Enter the main menu                                                     |
|        | Brightness                 | Contrast                                 | Brightness            |                                                                         |
| RIGHT  | Brightness<br>and contrast | Increasing value                         |                       | Activation of digital zoom<br>or PiP<br>(f BP is activated in the manu) |
|        | Menu<br>navigation         | Menu navigation – upwards and rightwards |                       |                                                                         |
| LEFT   | Brightness<br>and contrast | Decreasing value                         |                       | Activation of image inversion<br>("White hot" and "Black hot")          |
|        | Menu<br>navigation         | Menu navigation –<br>downwards and le    | ftwards               |                                                                         |

# MENU / STATUS BAR ICONS

|       | Operating mode "Rocks"                         |
|-------|------------------------------------------------|
|       | Operating mode "Forest"                        |
| Θ     | Operating mode "Identification"                |
| Μ     | Manual calibration mode                        |
| Н     | Semiautomatic calibration mode                 |
| Α     | Automatic calibration mode                     |
| 9     | Clock setup                                    |
| Ъ.    | Brightness setting of menu icons               |
| x2    | x2 full magnification                          |
| •     | Defective pixel repair option                  |
| ×     | Cross for defective pixel repair               |
| ÌO. 🕕 | Brightness and contrast setup                  |
|       | Image inversion modes: "White hot"/"Black hot" |
| Ģ     | Return to default defective pixel pattern      |
| -     | Low battery indicator                          |
|       |                                                |

Other icons are shown in the section "MENU".

#### **GUIDELINES FOR OPERATION**

The unit has been designed for long-term use. To ensure sustainable performance, please adhere to the following:

- Before use make sure that you have mounted and adjusted the unit according to the instructions of the section "Operation".
- Store with the lens cap on in the carrying case.
- Switch off the unit after use.
- Attempts to disassemble or repair the unit will void the warranty!
- The unit is designed for use in various operating temperatures. However, if it
  has been brought indoors from cold temperatures, do not turn it on for 2 to 3
  hours. This will prevent external optical surfaces from condensation.
- To ensure reliable performance, it is recommended to carry out regular technical inspections of the unit.

WARNING! Do not point the objective lens of the unit at intensive sources of light such device emitting laser radiation or the sun. This may render the electronic components inoperative. The warranty does not cover damage caused by improper operation.

#### BATTERY INSTALLATION

- Turn the battery compartment knob (7) counterclockwise until stop and remove it.
- Install two CR123A batteries according to the marking on the battery compartment cover and inside it.
- Replace the battery cover and press it until its clicking position - make sure the cover is closed on both sides.
- Battery charge level is displayed on the status bar (I
  ).
- In case of complete battery discharge, icon is flashing on the status bar.

**Warning:** do not use rechargeable batteries since their use causes inaccurate battery level indication and and possible disconnection during operation.

Note: please do not use batteries of different types or batteries with various charge levels.

#### EXTERNAL POWER SUPPLY

# The supplied external power adapter allows you to use the following as external power supply:

- power bank (output voltage 5V, USB plug) or
- EPS3I or EPS5 Battery Pack (output voltage 12V; 2.1 mm plug).
- Open and remove the battery compartment cover (see section 7).
- Install the external power adapter into the monocular's battery compartment (see Pic. 3) and press it firmly from above to make sure that the adapter's latches (C) have snapped on both sides.
- Secure the cover (7) on the adapter (see Pic. 3).
- Connect your power bank to the USB port (5V) or your EPS3I/EPS5 battery Pack to the external power jack (12V).
- Power the unit on with a short press of the "ON/OFF" (11) button.
- To remove the external power adapter, push the latches on both sides and pull it.

**Note.** When using your own external power supply, central pin of the 12V power supply that you connect to the "power" jack of the unit, must have marking "+".

The power supply or the plug may have marking -----+

Warning! When the unit operates on external power supply, the low battery indicator (icon ( ) does not show the actual battery charge level.

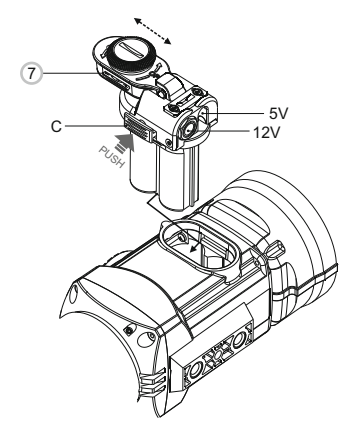

Pic. 3

Pic.2

Open:

# INSTALLATION OF MOUNT

- Before using the sight you need to install a mount.
- The sight can be used with two mount types such as Weaver and Quickrelease Weaver QD112 that allow the sight to be installed on different types of rifles.
- The mounting holes in the mount enable it to be installed in one of the multiple positions. The choice of the mounting position helps the user to ensure the correct eye relief depending on the rifle type.
- The mount can be attached with the help of two screws (supplied) depending on the chosen position of the mount.

#### MOUNTING THE QUICK-RELEASE MOUNT:

 Attach the mount to the base of the sight using a hex-nut wrench S4 and screws (12)(Pic. 4).

**Note:** the mounting holes in the mount enable it to be installed in one of the multiple positions. The choice of the mounting position helps the user to ensure the correct eye relief depending on the rifle type.

Install the sight on the rifle rail and check if the position is suitable for you.

- Remove the sight from the weapon.
- Unscrew the screws one by one, apply some thread sealant (Loctite 638 for example) onto the thread of the screws and tighten them fully (do not overtighten). Let the sealant dry for a while.
- Move the clamps (15) to the "OPEN" position and relieve the retaining nuts (13) of the clamps (15) using the S5 hex-nut wrench (Pic.6).
- Install the mount with your sight on the rail of your weapon.
- Move the clamps (15) from "OPEN" to "CLOSE" position (Pic. 6). By tightening the retaining nuts (13) of the clamps (15) with a hex-nut wrench S5 make sure that the mount is securely fixed on the rail without gaps.
- Check that the clamps (15) are securely fixed with the latches (14) in the "CLOSE" position - when trying to move the clamps from "CLOSE" to "OPEN" position - they should rest against the latches.
- If this does not happen (the clamps skip the latches) increase the height of the clamps. To do this, use the S3 hex-nut wrench to rotate the retaining nuts
- (16) of the latches counter-clockwise until the clamps securely rest against the latches (Pic. 7).
- Press the latches (14) and move the clamps (15) to the "OPEN" position; you should be able to easily remove the sight from the rail.
- The sight is ready for zeroing.
- After first installation of your sight on a rifle, please follow instructions in the section "Zeroing".

Note. Please check that your sight is duly zeroed after changing a mount.

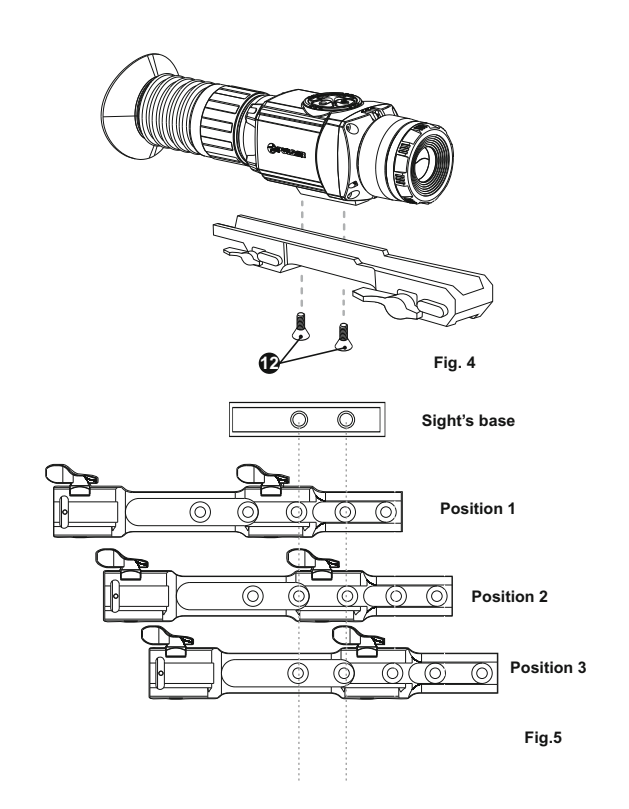

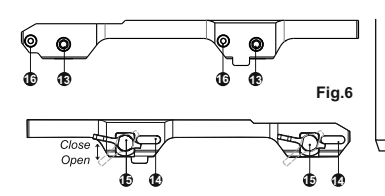

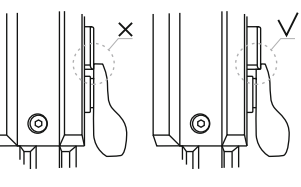

Fig.7

# OPERATION, CALIBRATION,

Turn on the sight by pressing the ON button (11). If the battery has no charge, the empty battery icon in the status bar will start blinking.

- Perform image calibration (see below). Calibration enables levelling of the background temperature of the microbolometer and eliminates image flaws.
- Three calibration modes are available: manual (M), semiautomatic (H) and automatic (A).

#### Manual (silent) calibration mode

- Rotate the wheel (2) clockwise to open the diaphragm, counterclockwise . to close it
- Turn on the sight with a brief press of the "ON/OFF" (11) button, press and hold the "MODE" (9) button for two seconds to enter the menu.
- Use the navigation buttons LEFT (10) and RIGHT (8) to select item Cal. Select mode M. Press MODE to confirm. To exit the menu, press and hold MODE for two seconds or wait 10 seconds for automatic exit.
- Close the lens diaphragm. Press the ON/OFF button to calibrate. The image will freeze for 1-2 seconds. Then open the lens cap. Calibration is completed.
- If you see image flaws (such as frozen image, vertical stripes etc.) re-calibrate the unit with the lens diaphragm closed.

#### Semiautomatic calibration mode

Power on the sight, open the lens diaphragm.

- Press and hold the "MODE" (9) button for two seconds to enter the menu.
- Use the navigation buttons LEFT (10) and RIGHT (8) to select item Cal.
- Select mode H. Press MODE to confirm.
- Press the ON/OFF (10) button to calibrate. The image will freeze for 1-2 seconds and you will hear the sound of the internal shutter. Calibration is completed.

#### Automatic calibration mode

In automatic calibration mode the thermal imager calibrates by itself according to the software algorithm. The detector (microbolometer) is closed with the shutter automatically. User-assisted calibration using the ON/OFF button is allowed in this mode.

- Power on the sight, open the lens diaphragm.
- Press and hold the "MODE" (9) button for two seconds to enter the menu. •
- Use the navigation buttons LEFT (10) and RIGHT (8) to select item Cal. •
- Select mode A. Press MODE to confirm.
- At the moment of the automatic calibration the image will freeze for 1-2 seconds and you will hear the sound of the internal shutter.

Note: time intervals between calibrations depend on the heat of the detector. Calibration may take place more frequently when the device is switched on.

- Rotate the wheel (2) clockwise to open the diaphragm,
- Adjust the sharpness of the icons on the status bar by turning the diopter adjustment wheel (5).
- To control display brightness, press briefly navigation buttons LEFT (10) (to decrease) and RIGHT (8) (to increase). The brightness level selected (from 0 to 20) appears next to the icon Q in the top right corner of the display.
- To switch to contrast control, press briefly the MODE (9) button
- (icon () appears). Press briefly navigation buttons LEFT (10) (decrease) and RIGHT (8) (increase) to select contrast level (from 0 to 20).
- Respective contrast level appears next to icon in the top right corner of the display.
- Point the unit at a warm object located at a certain distance, 100 metres, for example.
- Please note that the objective lens is not focusable; you will have crisp image of an object at a distance from 10 m to infinity.

#### Other functions

- Press and hold down the LEFT (10) button for two seconds to activate colour inversion (functions "White Hot" and "Black Hot"). When "White Hot" is used, warm objects are represented in shades of bright colour; Black hot represents objects in shades of dark colour.
- Press and hold down ON/OFF (11) for two seconds to turn the sight off.

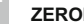

ZEROING

The sight features two zeroing methods - "one shot" zeroing and using FREEZE function. Zeroing should be done at operating temperatures, by following the order of these steps:

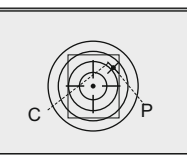

#### One shot zeroing:

- Mount the rifle with the sight installed on a bench rest.
- Set a target at a distance of about 100m.
- Adjust the sight according to the instructions of section "OPERATION".

Fig.8

- Aim the firearm at the target using and take a shot.
- If the point of impact does not match the aiming point, press the MODE button to enter menu M2 and press buttons LEFT/RIGHT to select option "Zeroing" marked with icon <a href="https://www.ico.com">https://www.ico.com</a>).
- Holding the reticle in the aiming point, pressing the LEFT/RIGHT buttons, move the auxiliary cross (C) horizontally or vertically relative to the reticle until the auxiliary cross matches the point of impact (P) (see pic. 8).

**Note:** the auxiliary cross moves only within the limiting frame (see pic.) that defines its travel range: 200 clicks horizontally (+100/-100) and 200 clicks vertically (+100/-100). Click value is 34 mm at 100 m (H/V).

 Exit submenu "Zeroing" with a long press MODE button. Message Ok confirms successful operation. The reticle will now move to the point of impact.

# Attention! Do not turn off the sight before zeroing settings are saved, otherwise your settings will be lost.

- Take another shot the point of impact should now match the aiming point.
- The sight should now be zeroed-in for the specified distance.

#### ZEROING WITH FREEZE FUNCTION

- Before using this function, take a shot.
- Match the reticle of the sight with the aiming point (as a rule target centre) While in the zeroing menu, press the ON/OFF (11) button or RC button (19) the image "freezes" and icon # appears on the display.

**Note.** After the image freezes, you do not need to keep your weapon pointed at the target.

- With buttons LEFT/RIGHT move the auxiliary cross within the limiting frame until the cross matches the point of impact.
- Brief press of the MODE button allows you to switch direction of auxiliary cross (horizontal or vertical). Long press of the MODE button saves zeroing settings and exits the menu.
- Saving the settings is confirmed with "Ok" message displayed instead of the coordinates.
- After exiting the menu, the image returns to normal.

**Note:** zeroing parameters (coordinates X; Y) are saved in the sight's memory as number 1 in the menu option "Weapon choice". If you want to zero in the sight using another weapon or another distance, select option 2 or 3 (details in the menu option "Weapon choice" section 11) and do the zeroing.

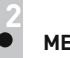

#### MENU

#### STATUS BAR

The status bar shows information as follows:

- 1. Number of weapon choice (1,2,3):
- 2. Operating mode ("Rocks","Forest","Identification"):
- 3. Calibration modes manual, semiautomatic and automatic: M
- 4. Full magnification: 3.2x
- 5. Image inversion is on:
- 6. Running time: 00:00 AM
- 7. Battery charge level or connected external battery

#### There are two menus:

- M1 menu 1 (main menu);
- M2-menu 2 (additional menu);

Active menu is highlighted with a frame (M). To switch to the other menu, press the navigation buttons (the frame will be flashing), and press briefly the **MODE (9)** button.

#### Menu M1 options:

- · Operating mode selection Mode
- Calibration mode selection Cal

- Brightness control of onscreen symbols
- Reticle colour selection
- Function PiP PiP

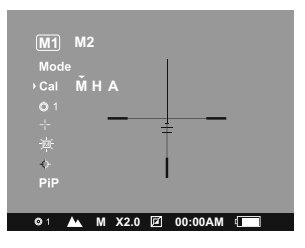

#### Menu M2 options:

- One shot zeroing
- Clock setup
- Remote control activation 🤶
- Defective pixel repair option
- Return to default settings O

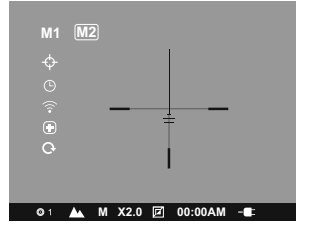

#### MENU M1:

#### Mode Operating modes

There are three automatic operating modes: – **"Rocks"** (enhanced contrast), **"Forest"** (low contrast), **"Identification"** (improved detail rendering).

Each mode includes optimal combination of parameters (brightness, contrast, gain etc.) to deliver best possible image in specific viewing conditions.

- Press and hold the "MODE" (9) button for two seconds to enter the menu. Select option "Operating mode" with navigation buttons "LEFT" (10) and "RIGHT" (8). Briefly press MODE to confirm your choice.
- Select the required operating mode with navigation buttons.
- Briefly press MODE to confirm your choice.
- Icon of the selected mode is shown on the status bar.
  - Cal Calibration mode selection. Refer to section 10.
  - Weapon selection (1,2,3)

This menu option allows selection of three positions of the aiming point for various types of weapons or for various distances. Also this option allows you to save three types of reticle for each weapon.

- Press and hold the "MODE" (9) button for two seconds to enter the menu.
   Select option "Weapon selection" with navigation buttons "LEFT" (10) and "RIGHT" (8). Briefly press MODE to confirm your choice.
- To select required option, press **"MODE"** and select a number out of the list (1,2,3).
- Briefly press MODE to confirm your choice.
- Number of the selected variant of the weapon to use is shown in the status bar in the lower portion of the display.

**Note.** Originally the reticle for all the three variants is located in the display centre (coordinates X=0; Y=0). Further on, each type of weapon (distance) requires individual zeroing.

#### Selection of preloaded reticle

This menu option allows selection of one of the 10 preloaded reticles. Menu option shows number of the reticle.

- Press and hold the "MODE" (9) button for two seconds to enter the menu.
- Select option "Selection of preloaded reticle" with navigation buttons "LEFT" (10) and "RIGHT" (8). Briefly press MODE to confirm your choice.
- Select reticle number out of the list with the navigation buttons.
- Corresponding reticle will be shown on the display.
- Briefly press MODE to confirm your choice.
- List and full description of the reticles can be found at www.pulsar-nv.com

**Note:** adequate operation of the reticles is supported for the optical (digital zoom off), and in the "PiP" mode ("Picture in Picture").

# Brightness control of onscreen symbols

- Press and hold the "MODE" (9) button for two seconds to enter the menu. Select icon <u>w</u> with navigation buttons "LEFT" (10) and "RIGHT" (8).
- Briefly press **MODE** to confirm your choice.
- Press buttons LEFT/RIGHT to select brightness level of icons from 1 to 10.
- To exit the main menu, press and hold down the MODE button for two seconds or wait 10 seconds to exit automatically.

#### ♦ ♦ Reticle colour selection

- Press and hold the "MODE" (9) button for two seconds to enter the menu. Select icon with navigation buttons "LEFT" (10) and "RIGHT" (8).
- Briefly press MODE to confirm your choice.
- With navigation buttons "LEFT" and "RIGHT" select one of the colors black or white.
- Briefly press MODE to confirm your choice.

#### PiP Function PiP

- Function PiP ("picture in picture") allows you to enlarge central area of the reticle twice which facilitates aiming without narrowing the field of view.
- Press and hold the "MODE" (9) button for two seconds to enter the menu. Select icon PiP with navigation buttons "LEFT" (10) and "RIGHT" (8).
- Briefly press MODE to confirm your choice.
- Select "Yes" to activate the mode. Select "No" to deactivate.
- Briefly press MODE to confirm your choice.
   Note: digital zoom does not function when function PiP is activated.

#### MENU M2:

#### ♦ One shot zeroing

Refer to section 11 "Zeroing".

#### Clock setup

- Press and hold the "MODE" (9) button for two seconds to enter the menu.
- Select icon 
   with navigation buttons "LEFT" (10) and "RIGHT" (8).
- Briefly press MODE to confirm your choice.
- Select time format "24" or "AM/PM" with navigation buttons.
- Press "MODE" to proceed to hour setup. Set with navigation buttons.
- Press "MODE" again to proceed to minute setup. Set with navigation buttons.
- To exit the main menu, hold down the "MODE" button for two seconds or wait 10 seconds to exit automatically.

#### Remote control activation

Refer to section 13.

#### Defective pixel repair option

When operating the thermal imager, there is a possibility of defective (dead) pixels (bright or dark dots with constant brightness) appearing on the detector which are visible on the image.

Thermal unit **CORE** allows you to repair defective pixels on the detector (microbolometer) using a software-based method.

- Press and hold the "MODE" (9) button for two seconds to enter the menu.
   Select icon with navigation buttons "LEFT" (10) and "RIGHT" (8).
- Briefly press MODE to confirm your choice.
   Select icon X in the pop-up submenu and press "MODE".
- A red cross appears in the centre of display, coordinates (X; Y) <sup>+</sup>X<sup>sog</sup> of the cross relative to the centre of display appear in the place of pop-up icons, icons disappear.
- Use navigation buttons to align the center of the cross with a defective pixel (defective pixel should go out). Switch direction of the cross from horizontal to vertical by a short press of the "MODE" button.

After the centre of the cross is aligned with a defective pixel, press the **"ON/OFF" (11)** button to repair the pixel.

In case of success a short "Ok" message appears next to the coordinates.
 Further on, move the cross to repair another defective pixel. When moving

- the cross to the coordinates area, the latter goes to the lower right portion of the display.
- To exit menu option "Defective pixel repair", press and hold button "MODE" for two seconds.

#### Return to default defective pixel pattern

 If you wish to return to the default defective pixel pattern (i.e. restore all defective pixels previously repaired), select icon 
 in the pop-up submenu and press the "MODE" button.

Options "Yes" and "No" appear on the right of the icon.

- Use navigation buttons to select "Yes" and press the "MODE" button.
- If you choose not to return to default pixel pattern, select "No" and press "MODE" button.
- To exit the main menu, press and hold down the "MODE" button for two seconds or wait 10 seconds to exit automatically.
- Attention! One or two pixels in the form of bright white or black 1-2 pixels dots are allowed on the display of thermal imager. These pixels cannot be repaired and are not a defect.

#### O Return to default settings

To return to default settings:

- Select icon in the menu with navigation buttons "LEFT" (10) and "RIGHT" (8). Briefly press MODE to confirm your choice.
- To activate return to default settings, press buttons LEFT/RIGHT to select "Yes", briefly press MODE.

The following settings will return to their original status before the changes:

- Operating mode "Forest";
- Calibration mode automatic;
- Weapon selection 1;
- Selection of preloaded reticle 1 (for all weapon types);
- Reticle colour black;
- Brightness of menu symbols 5;
- Display brightness level 10;
- Display contrast level 6;

- · Full magnification digital zoom;
- Image inversion off
- Function "PiP" off

To cancel return to default settings, select "No" and press button  ${\bf M}$  button to confirm.

Note: zeroing coordinates do not return to default for all types of weapon.

#### Function "Digital zoom"

On the display you can see the full magnification which is a product of the optical magnification and x2/x4 digital zoom.

| Optical magnification | Digital zoom ratio |              |  |
|-----------------------|--------------------|--------------|--|
|                       | x2                 | x4           |  |
|                       | Full m             | agnification |  |
| 1.6x                  | 3.2x               | 6.4x         |  |

Change the digital zoom values cyclically with a long press of the **RIGHT (8)** button:

off  $=> x^2 => x^4 => off.$ 

You can also operate the digital zoom with the remote control (PiP should be off) – please refer to section "Remote control activation".

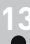

# **REMOTE CONTROL ACTIVATION**

Wireless remote control duplicates functions major functions:

| Button         | ON (17)                              | MODE (18)                     | CAL (19)    |
|----------------|--------------------------------------|-------------------------------|-------------|
| Short<br>press | Power on the sight<br>Display off/on | Change digital<br>zoom or PiP | Calibration |
| Long<br>press  | Power off the sight                  | Image inversion               |             |

To start using the wireless remote control you will need to activate it:

- Turn on the scope and select menu option "RC activation" (icon <sup>¬</sup>?).
- Press "MODE" (9), a message "WAIT" will show up and countdown will start within which you need to press any button of the RC.
- If the activation is successful, a message "Complete" will show up next to icon. The RC is ready for use.

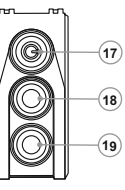

- 18
- vertical stripes and uneven background, spots of various size and brightness.

 Always store the unit in its carrying case in a dry, well-ventilated space. For prolonged storage, remove the batteries. Batteries shall not be exposed to excessive heat such as sunshine, fire or the

## TROUBLESHOOTING

power adapter.

onto the lens!

•

• like.

insert a new CR2032 battery.

MAINTENANCE AND STORAGE

Listed below are some potential problems that may occur when using the scope. Carry out the recommended checks and troubleshooting steps in the order listed. Please note that the table does not list all of the possible problems. If the problem experienced with the scope is not listed, or if the suggested action meant to correct

 If the RC does not function, replace the battery. To do this, unscrew the screws on the rear panel of the RC, remove the cover, pull out the old battery and

The sight features degree of protection IPX7 (fully waterproof, submersible at 1 meter for 30 minutes) - when the device is used without the external

remove (by blowing with a blower brush or canned air) any dust or sand particles. Then proceed to clean by using camera/lens cleaning equipment approved for use with multicoated lenses. Do not pour the solution directly

Attempts to disassemble or repair the sight will void the warranty! Clean the scope's optical surfaces only if necessary, and use caution. First,

| PROBLEM                    | POSSIBLE CAUSE                                                                                                    | CORRECTIVE ACTION                                                      |
|----------------------------|----------------------------------------------------------------------------------------------------|------------------------------------------------------------------------|
| The unit will not turn on. | Batteries have been incorrectly installed.                                                                                                    | Reinstall the batteries<br>observing polarity.                         |
|                            | Oxidized contact points in the<br>battery compartment or on the<br>battery cover due to "leaky"<br>batteries or contact points<br>becoming exposed to a chemically<br>reactive solution. | Clean the contacts of the battery<br>compartment or the battery cover. |
|                            | The batteries are fully<br>exhausted or one or<br>several batteries are faulty.                                                                                                    | Install fresh batteries.<br>Use external power supply.                 |
|                            | Battery cover is not fully closed.                                                                                                    | Make sure that the battery cover has snapped on both sides.            |
| The image is blurry, with  | Calibration is to be done.                                                                                                    | Do the calibration according to section 9 "OPERATION"                  |

| PROBLEM                                                                                                    | POSSIBLE CAUSE                                                                                                    | CORRECTIVE ACTION                                                                                                    |
|----------------------------------------------------------------------------------------------------|----------------------------------------------------------------------------------------------------|----------------------------------------------------------------------------------------------------|
| The image is too dark.                                                                                                    | The lowest brightness or contrast level.                                                                                                    | Adjust display<br>brightness/contrast with<br>navigation buttons.                                                                                                    |
| The reticle is blurred and cannot be focused with the dioptre knob.                                                       | The dioptre cannot be adjusted to<br>your eyesight.                                                                                                    | If you wear prescription glasses<br>with a range of -4/+3, keep<br>glasses on when looking through<br>the eyepiece.                                                                                                    |
| With a crisp image of the reticle,<br>the image of the observed target<br>that is at least 30 m away is<br>blurred.       | Dust and condensate are covering<br>the outside optical surfaces after<br>the sight was brought in from the<br>cold into a warm environment, for<br>example.                                                                                                    | Clean the lens surfaces with a<br>blower and soft lens cloth. Let<br>the sight dry by leaving it in a<br>warm environment for 4 hours.                                                                                                    |
| The aiming point shifts after firing rounds.                                                                              | The sight is not mounted securely<br>or the mount was not fixed with<br>thread sealant.                                                                                                    | Check that the sight has been<br>securely mounted, make sure<br>that the same type and calibre<br>bullets are being used as when<br>the scope was initially zeroed; if<br>your sight was zeroed during the<br>summer, and is now being used<br>in the winter (or the other way<br>round), a small displacement of<br>the aiming point is possible. |
| The sight cannot be started with<br>wireless remote control.                                                              | Remote control is not activated.                                                                                                    | Activate the remote control according to instructions in section 13. Install a new CR2032 battery.                                                                                                    |
| The unit does not operate on external power supply.                                                                       | Make sure your power supply<br>provides output voltage. Make                                                                                                    | Charge the external power supply (if required).                                                                                                    |
| sure the central point supply. Sure sure the central point of the extern<br>power supply and plug contacts<br>are intact. |                                                                                                    | If necessary, align the contacts in<br>the external power supply pin<br>with pincers or another suitable<br>tool.                                                                                                    |
| There is no image of the object under observation.                                                                        | You are looking through glass.                                                                                                    | Remove glass from the field of view.                                                                                                    |
| When using the scope at negative temperatures image quality is worse than at positive temperatures.                       | Due to various thermal conductivity<br>background) under observatio<br>temperatures, which allows high<br>quality of the image produced by a t<br>At low operating temperatures obje<br>normally cool down to roughly equi<br>temperature contrast, and to image<br>is normal for thermal imaging device | v, objects (surrounding environment,<br>n get warm faster at positive<br>er temperature contrast and, thus,<br>nermal imager, will be better.<br>scts under observation (background)<br>a temperatures which leads to lower<br>quality (precision) degradation. This<br>ps.                                                                        |

Attention! The display of a thermal imager may have 1-2 pixels represented as bright white or color (blue, red) dots which cannot be deleted and are not a defect. The defective pixels on the sensor may proportionally increase in size when digital zoom is activated.

# FRANÇAIS

#### DONNEES TECHNIQUES

| SKU                                                                      | 76483                           |
|--------------------------------------------------------------------------|---------------------------------|
| Modèle                                                                   | CORE RXQ30V                     |
| Microbolomètre:                                                          |                                 |
| Туре                                                                     | non refroidi                    |
| Résolution, pixel                                                        | 384x288                         |
| Taille de pixel, µm                                                      | 17                              |
| Taux de rafraîchissement, Hz                                             | 50                              |
| Caractéristiques optiques:                                               |                                 |
| Grossissement, x                                                         | 1,6                             |
| Zoom numérique                                                           | x2 / x4                         |
| Objectif                                                                 | F30/1.6                         |
| Dégagement oculaire, mm                                                  | 50                              |
| Diamètre de la pupille de sortie, mm                                     | 5                               |
| Champ vision horizontal,<br>degré / m@100m                               | 12,4 / 21,8                     |
| Ajustement dioptrique, D                                                 | -4/+3                           |
| Distance max. d'observation<br>d'un animal 1,7m de hauteur, m            | 900                             |
| Distance minimale de observation, m                                      | 10                              |
| Le réticule                                                              |                                 |
| Correction du point d'impact par clic (HxV), mm@100m                     | 34 / 34                         |
| Amplituge de réglage du reticule (H/V),<br>mm@100m                       | 6800 / 6800                     |
| L'écran:                                                                 |                                 |
| Туре                                                                     | AMOLED (Green Sapphire)         |
| Résolution, pixel                                                        | 640x480                         |
| Caractéristiques<br>fonctionnelles:                                      |                                 |
| Alimentation, V                                                          | 4 - 6                           |
| Type de piles                                                            | 2xCR123A                        |
| Alimentation externe                                                     | 5V (USB) / 12V (EPS)            |
| Temps de fonctionnement continu<br>avec ensemble de piles (t=22°C), h    | 4                               |
| Classe de protection, code IP (IEC 60529)                                | IPX7                            |
| Résistance au choc sur l'arme<br>au canon rayé,<br>joules au canon lisse | 6000<br>cal. 12                 |
| Type de montage                                                          | Weaver (76483) / QD112 (76483Q) |
| Température d'utilisation                                                | -25 °C+50 °C                    |
| Dimensions, mm                                                           | 180x65x60                       |
| Poids (sans piles), kg                                                   | 0,45                            |

## CONTENU DE L'EMBALLAGE

#### Viseur thermique

- Housse
- Télécommande sans fils
- Adaptateur d'alimentation externe\*
- Câble USB\*
- Carte de garantie \* Ne peut pas être inclus dans certains ordres.

La conception et le logiciel de ce produit peuvent être modifiés en vue du développement.

La dernière édition de ce manuel d'utilisation est disponible sur www.pulsar-nv.com

# DESCRIPTION

Le viseur thermique CORE RXQ30V es destiné à être utilisés pendant la nuit, en conditions d'éclairage normal et par mauvais temps (brouillard, mauvaise visibilité, pluie). Aussi en présence d'obstacles rendant difficile la détection de cible.

Les viseurs thermiques ne nécessitent pas de source de lumière externe et ne craignent pas l'exposition à la lumière.

Le viseur thermique CORE RXQ30V peut être utilisé au cours de la chasse nocturne, de l'observation et de l'orientation sportive, ainsi que pendant les opérations de reconnaissance et de sauvetage.

## CARACTERISTIQUES SPECIFIQUES

- Grand dégagement oculaire (50 mm)
- Microbolomètre 384x288 pixel
- AMOLED afficheur (640x480 pixel)
- Fonction PiP ("picture in picture" / "image dans image")
- Trois modes d'étalonnage manuel, automatique, semi-automatique
- Trois modes d'opération rochers, forêt, reconnaissance 0
- Modes d'inversion de l'image «White hot» et «Black hot»
- Un large choix de réticules commutatives dans la mémoire du viseur
- Tir de réglage movennant un coup de feu unique avec fonction FREEZE
- Fonction de la mémorization des paramètres de réglage pour trois types d'armes ou de distances
- Changement de couleur du réticule
- Alimentation externe\*\*
- Haute résistance aux chocs
- Degrès de protection IPX7 (entièrement étanche à l'eau)
- Elimination des pixels défectueux
- Télécommande sans fil
- Fonction de mémorisation de settings de luminosité et de contraste, ajustés par l'utilisateur
- Fonction désactivation de l'affichage protège contre le decamouflage et
  - l'allumage rapide pour une utilisation immédiate
  - \*\* Avec l'adaptateur d'alimentation externe.

20

écrou-hexagonal)\* Guide de l'utilisateur •

Montage (avec les vis et clé

Chiffonette

•

# COMPOSANTS ET COMMANDES

- 1 Diaphragme de l'objectif
- (2) Molette pour ouvrir le diaphragme
- 3 L'objectif
- (4) Bague de réglage dioptrique de l'oculaire
- (5) Bonnette protège oculaire
- 6 Montage
- (7) Couvercle du compartiment à piles
- (8) Bouton de navigation "DROIT"
- 9 Bouton "MODE"
- (10) Bouton de navigation "GAUCHE"
- (1) Bouton "ON/OFF"

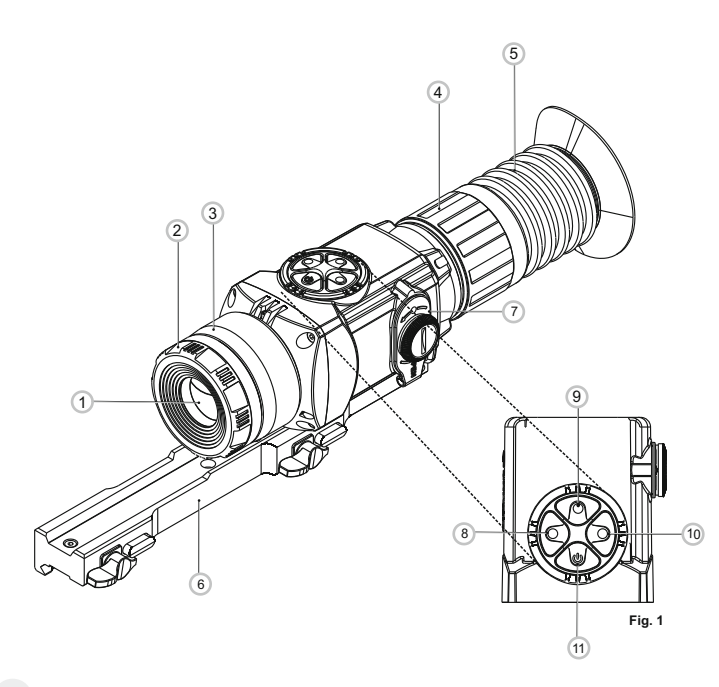

| Bouton     | Mode de<br>fonctionnement                                                      | 1ere pression<br>rapide                                    | Pressions rapides<br>suivantes         | Pression longue                     |
|------------|--------------------------------------------------------------------------------|------------------------------------------------------------|----------------------------------------|-------------------------------------|
| ON/OFF     | L'appareil<br>est eteint                                                       | Mise en marche de<br>l'appareil                            | L'étalonnage de<br>l'appareil          | Arrêt de l'écran<br>(Display off)   |
|            | L'affichage<br>est éteint                                                      | Mise en marche<br>de l'écran                               |                                        | Arrêt de<br>l'appareil              |
|            | L'appareil<br>est allumé                                                       | L'étalonnage de l'ap                                       | pareil                                 |                                     |
| MODE       | Contraste                                                                      | Luminosité                                                 | Contraste                              | Entrer dans le<br>menu principal    |
|            | Luminosité Contraste Luminosité                                                |                                                            |                                        |                                     |
| DROIT      | Luminosité et Augmentation de la valeur Activation de zoon<br>contraste Ou PiP |                                                            | Activation de zoom numérique<br>ou PiP |                                     |
| Mer<br>nav | Menu<br>navigation                                                             | Menu navigation -<br>vers le haut et<br>vers la droite.    |                                        | (si le PIP est active dans le menu) |
| GAUCHE     | Brightness<br>and contrast                                                     | Réduction de la val                                        | eur                                    | Activez /<br>désactivez             |
|            | Menu<br>navigation                                                             | Navigation dans le menu -<br>vers le bas et vers la gauche |                                        | ie mode<br>"Inversion"              |

|              | Mode d'opération "Montagne/Rocheux"                   |
|--------------|-------------------------------------------------------|
|              | Mode d'opération "Forêt"                              |
| O            | Mode d'opération "Reconnaissance"                     |
| М            | Mode d'étalonnage Manuel                              |
| Н            | Mode d'étalonnage Semi-automatique                    |
| A            | Mode d'étalonnage Automatique                         |
| Ŀ            | Régime d'ajustage de l'heure                          |
| Щ.           | Réglage du niveau de luminosité<br>des icônes de menu |
| x2           | Grossissement total 2x                                |
| Ð            | Mode d'élimination des pixels défectueux              |
| ×            | Croix pour éliminer des pixels défectueux             |
| , O,         | Réglage du niveau de luminosité et de contraste       |
|              | Régimes "White hot / Black hot"                       |
| <del>Q</del> | Retour à la carte d'usine des pixels                  |
|              | Affichage de charge de batteries                      |

D'autres icônes sont présentés dans la section "MENU".

# PARTICULARITES D'EMPLOI

L'appareil est conçu pour une utilisation prolongée. Pour assurer une performance durable, veuillez suivre les recommandations suivantes:

- Avant utilisation, vérifiez que vous avez installé et fixé l'appareil selon les instructions de la section "Focalisation et réglage de l'image".
- Conservez l'appareil avec le protège objectif en place sur l'objectif, lorsque dans l'étui.
- N'oubliez pas d'arrêter l'appareil après utilisation!
- Il est défendu de réparer et démonter l'appareil, qui rendra caduque la garantie!
- L'appareil est conçu pour des températures d'utilisation variées et étendues. Néanmois si l'appareil est apporté du froid dans un local chaud, ne le mettez pas en marche pendant 2-3 heures.
- Afin de garantir une performance fiable, il est recommandé de réaliser des inspections techniques de l'appareil de temps à autre.

AVERTISSEMENT! Ne pointez pas l'objectif de l'appareil sur une source lumineuse intense comme un appareil émettant des rayons lasers ou sur le soleil. Ceci peut rendre les composants électroniques inopérants. La garantie ne couvre pas les dommages causés par une utilisation incorrecte.

7

### INSTALLATION DES PILES

- Tournez le bouton du compartiment à piles (7) dans le sens antihoraire en butée et le retirez.
- Installez deux piles CR123A selon le marquage sur le couvercle du compartiment à piles.
- En replaçant le couvercle effectuer une pression dessus, jusqu'à un clic de position, le couvercle se refermera.

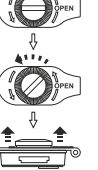

Ouvrir:

 Assurez-vous que le couvercle est fermé sur deux côtes.

Fig. 2

- Le niveau de chargement des piles s'affiche sur la barre d'état (m).
- Si les piles sont complètement déchargées, une icône 
   clignotante apparaît sur la barre d'état.

Attention: ne pas utiliser des piles rechargeables, car pendant leur utilisation la charge de la batterie pouvait être affiché incorrectement et une déconnexion accidentelle pendant le fonctionnement est aussi possible.

Note: veuillez ne pas utiliser de piles de différents types ou des piles avec des niveaux différents de charge.

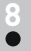

# ALIMENTATION EXTERNE

L'adaptateur d'alimentation externe fourni vous permet d'utiliser les équipements suivants comme source d'alimentation externe:

- Power bank (source d'alimentation) (tension de sortie 5V, prise USB) ou

-Batterie EPS3I / EPS5 (tension de sortie 12V ; prise 2,1 mm).

#### Comment le connecter:

- Ouvrez et enlevez le couvercle du compartiment à piles (voir section 7).
- Installez l'adaptateur d'alimentation externe dans le compartiment à piles du monoculaire (voir Fig. 3) appuyez fermement dessus pour vous assurer de que les locquets de l'adaptateur (C) soit encliquetés des deux côtés.
- Fixez le couvercle (7) sur l'adaptateur (voir Fig. 3).
- Connectez votre power bank sur le port USB (5V) ou votre batterie EPS3I/EPS5 à la prise d'alimentation externe (12V).
- Allumez l'appareil avec une pression courte sur le bouton «ON/OFF» (9).
- Pour retirer l'adaptateur d'alimentation externe, appuyez sur les locquets des deux côtés et tirez-le.

**Note.** Lorsque vous utilisez votre propre alimentation externe, la broche centrale de l'alimentation que vous connectez à la prise «power» de l'appareil doit avoir un marquage «+».La batterie d'alimentation ou la prise peuvent avoir un marquage – -**O**-+ .

Attention! Lorsque l'appareil fonctionne sur alimentation externe, l'indicateur du niveau des piles faibles (icône 🗩 ) ne montre pas le niveau de charge réelle de la batterie.

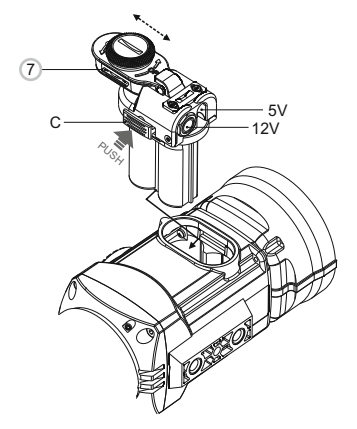

Fig. 3

## INSTALLATION DU MONTAGE

- Avant d'utiliser le viseur, vous devez installer un montage.
- Le viseur peut être utilisé avec les types différents de montages Weaver et Weaver QD112 montage rapide ce qui permet d'installer le viseur sur plusieurs types d'armes.
- Les trous de montage dans la base de montage permettent au montage d'être installé dans différentes positions. Le choix de la position de montage permet à l'utilisateur d'assurer le dégagement oculaire adéquat en fonction du type de fusil.
- Le montage peut être fixé au viseur tant à l'aide de deux vis (fournies avec le lot de livraison) en fonction de la position de montage voulue.

#### INSTALLATION DU MONTAGE RAPIDE:

 Fixez le montage à la base du viseur (Fig. 4) en utilisant la clé écrouhexagonal S4 et les vis (12).

Remarque. Les trous de montage dans la base du montage permettent au montage d'être installé dans différentes positions. Le choix de la position de montage permet à l'utilisateur d'assurer le dégagement oculaire adéquat en fonction du type de fusil.

- Installez le viseur sur un fusil et choisissez la meilleur position.
- Démontez le viseur.
- Dévissez les vis, appliquez un collant d'étanchéité (Loctite 638 par example) sur le filetage de la vis et la serrez suffisamment (ne pas sur-serrer). Laissez le collant d'étanchéité sécher.
- Déplacer les attaches (15) sur la position "OUVERTE" et libérer les écrous de retenue (13) des attaches (15) à l'aide de la clé à écrou hexagonal S5 (Fig.6).
- Installer le montage sur votre fusil.
- Placez les attaches (15) de "OUVERTE" a "FERMÉE" (Fig. 6).
- En serrant les écrous de retenue (13) des attaches (15) à l'aide d'une clé hexagonale S5, assurez-vous que le support soit fixé solidement sur le rail sans espace.
- Vérifier que les attaches (15) soient solidement fixées avec les verrous (14) en position "FERMÉE" - en essayant de déplacer les attaches de la position "FERMÉE" à "OUVERTE" - elles doivent reposer contre les verrous.
- Si cela ne se produit pas (les attaches sortent des verrous) augmentez la hauteur des verrous. Pour ce faire, utilisez la clé à écrou hexagonal S3 pour tourner les écrous de retenue (16) des verrous (14) dans le sens inverse des aiguilles d'une montre jusqu'à ce que les attaches reposent solidement contre les verrous (Fig. 7).
- Appuyez sur les verrous (14) et placez les attaches (15) dans la position "ouvert", le viseur doit se deposer facilement.
- Le viseur est prêt pour le réglage de tir. Après la premiere installation de votre viseur sur le fusil, veuillez suivre les recommandations du chapitre "TIR DE REGLAGE DE L'ARME".

**NB:** En cas de changement de position du montage, le contrôle du tir de réglage du viseur de l'arme est impératif.

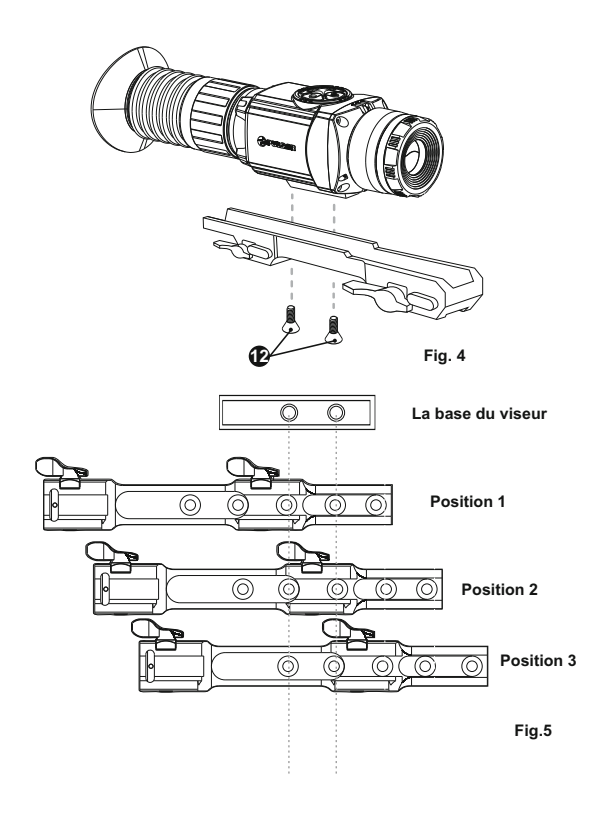

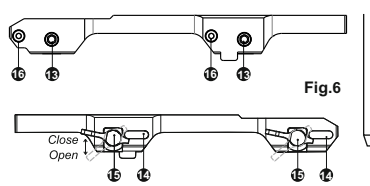

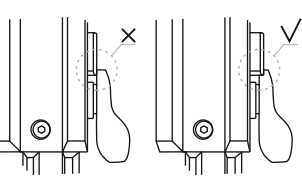

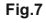

# MISE EN SERVICE ET ÉTALONNAGE

- Mettez le dispositif en service en appuyant sur le bouton "ON/OFF" (11) en cas de décharge des piles, une icône commence à clignoter.
- Effectuez l'étalonnage de l'image. L'étalonnage permet d'égaliser la plage de températures du microbolomètre et d'éliminer les défauts de l'image.
- Il y a trois modes d'étalonnage: manuel (M), semi-automatique (H), automatique (A).

#### Mode d'étalonnage manuel (silencieux)

- Tournez la molette (2) dans le sens des aiguilles d'une montre pour ouvrir la diaphragme et dans le sens contraire aux aiguilles d'une montre pour le fermer.
- Appuyez brièvement sur le bouton "ON/OFF" (11) pour allumer l'appareil, appuyez sur le bouton "MODE" (9) et tenez-le appuyé pendant deux secondes pour accéder au menu.
- Utilisez les boutons de navigation "GAUCHE" (10) et "DROITE" (8) choisissez le terme Cal. Choisissez ensuite le mode M. Appuyez sur "MODE" pour confirmer votre choix. Pour quitter le menu appuyez sur le bouton "MODE" et tenez-le appuyé ou attendez 10 secondes pour la sortie automatique.
- Fermez la diaphragme de l'objectif. Pour l'étalonnage appuyez sur le bouton "ON/OFF". L'image s'immobilisera pendant 1-2 secondes. Ouvrez ensuite le couvercle de l'objectif. L'étalonnage est donc effectué.
- Dans le cas d'apparition d'artefacts (image figée, bandes verticales etc.) refaites l'étalonnage une seconde fois, avec le couvercle de l'objectif fermé.

#### Mode d'étalonnage semi-automatique

- Mettez l'appareil en fonction, ouvrez la diaphragme de l'objectif.
- Appuyez sur le bouton "MODE" (9) et tenez-le appuyé pendant deux secondes pour accéder au menu.
- Utilisez les boutons de navigation "GAUCHE" (10) et "DROITE" (8) choisissez le terme Cal. Choisissez ensuite le mode H. Appuyez sur "MODE" pour confirmer votre choix.
- Pour effectuer l'étalonnage, appuyez sur le bouton "ON/OFF" (10). L'image s'immobilisera pendant 1-2 secondes et vous étendrez le son de l'obturateur à l'intérieur. L'étalonnage est donc effectué.

#### Mode d'étalonnage automatique

- En utilisant le mode automatique l'imageur thermique se calibre selon l'algorithme du programme. Le detecteur (microbolomètre) se ferme automatiquement par le rideau intérieur. Dans ce mode il est admissible de calibrer le dispositif par l'utilisateur à l'aide du bouton "ON/OFF" (9).
- Mettez l'appareil en fonction, ouvrez le couvercle de l'objectif.
- Appuyez sur le bouton "MODE" et tenez le appuyé pendant deux secondes pour accéder au menu.
- Utilisez les boutons de navigation "GAUCHE" (10) et "DROITE" (8) choisissez le terme Cal. Choisissez ensuite le mode A. Appuyez sur "MODE" pour confirmer votre choix.
- Lors de l'étalonnage automatique, l'image s'immobilisera pendant 1-2 secondes et vous étendrez le son de l'obturateur à l'intérieur.

**Note:** les intervalles de temps entre les étalonnages dépend de la chaleur du detecteur. L'appareil peut avoir besoin d'un étalonnage plus fréquent, par activation.

- Tournez la molette (2) dans le sens des aiguilles d'une montre pour ouvrir la diaphragme.
- Ajustez la netteté des pictogrammes sur la barre d'état, en tournant la bague de réglage dioptrique de l'oculaire (2).
- Afin de régler la luminosité de l'écran, appuyez brièvement sur les boutons - "GAUCHE" (10) (réduire) ou "DROITE" (8) (augmenter). Le niveau de luminosité (de 0 à 20) s'affiche en haut à droite de l'écran près de l'icône Q.
- Afin de régler le contraste de l'écran, appuyez brièvement sur le bouton "MODE" (9) (l'icône 
   S'affiche). Appuyez brièvement sur les boutons -"GAUCHE" (réduire) et "DROITE" (augmenter) pour sélectionner le niveau de contraste (de 0 à 20). Le niveau de contraste s'affiche en haut à droite de l'écran près de l'icône 
   .
- Pointez l'appareil en direction d'un objet chaud situé à une certaine distance, par exemple à 100 m.
- Veuillez noter que l'objectif n'est pas focalisable: vous aurez une image nette d'un objet à une distance de 10 m à l'infini.

#### Autres fonctions

- Pour activer l'inversion de couleur de l'image (fonctions «White hot» et «Black hot»), appuyez sur le bouton "GAUCHE" (10) et maintenez le appuyé pendant deux secondes. L'utilisation de la fonction «White hot» (blanc chaud) permet d'afficher les objets chauds en couleurs plus claires; «Black hot» (noire chaud) – les objets chauds s'affichent en nuances plus foncées.
- Pour éteindre le dispositif, appuyez sur le bouton "ON/OFF" (11) et tenez le appuyé pendant deux secondes.

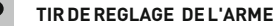

Le viseur est muni d'une fonction de tir de réglage avec utilisation de deux méthodes – méthode d'un «coup de feu unique» et avec la fonction "FREZE". On recommande d'effectuer le réglage dans le régime de temperature qui soit proche à la temperature d'exploitation du viseur dans l'ordre suivant:

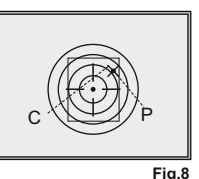

#### Tir de réglage par méthode "coup feu unique"

- Installez l'arme avec le viseur sur le chevalet de pointage.
- Placez le but à distance de réglage, par exemple, de 100 m.
- Réglez le viseur selon les recommandations du chapitre "Utilisation".

- Tirez une fois. Réalisez un coup de feu. Si le point d'impact ne se confond pas avec le point de visée, en appuyant sur le bouton de commande et en le maintenant appyué, entrez dans le menu M2 et choisissez, moyennant la rotation de la commande, la commande «Tir de réglage» (désignée par l'icône 4).
- Tout en maintenant le réticule au point de visée, en appuyant les boutons "GAUCHE" et "DROITE" faîtes glisser la croix auxiliaire par rapport au réticule jusqu'à ce que la croix auxiliaire se confonde avec le point d'impact (P) (voir la fig.).

Attention! La croix auxiliaire ne peut se déplacer que dans les limites du cadre limiteur (voir la figure), qui définit la plage d'ajustage – 200 clics à l'horizontale (+100/-100) et 200 clics à la verticale (+100/-100). Correction du point d'impact par clic (HxV) est 34mm à 100m.

 Quittez le menu «Tir de réglage», en appuyant sur le bouton de bouton MODE et le maintenant appuyé. Le message OK apparaîtera, confirmant le succès de l'opération. Le réticule se mettra au point d'impact.

Attention! Ne débranchez pas le viseur jusqu'à ce que les settings du tir de réglage soient sauvegardés.

- Réalisez un deuxième coup de feu maintenant le point d'impact doit se confondre avec le point de visée.
- Le viseur est réglé à une distance voulue.

#### **TIR DE RÉGLAGE AVEC FONCTION "FREEZE"**

- Avant d'activer cette commande du menu, réalisez un coup de feu de réglage.
- Assurez-vous que le réticule de viseur se confonde avec le point de visée (en règle générale – avec le centre de la cible).
- Dans le menu de tir de réglage, appuyez le bouton ON/OFF (11) ou le bouton (19) de la télécommande l'image est «figée» et l'icône \* apparaît sur l'écran.

**Remarque.** Dès que l'image est figée, il n'est plus nécessaire de tenir l'arme pointée sur la cible.

- Les boutons "GAUCHE" et "DROITE" faîtes glisser la croix auxiliaire dans les limites du cadre jusqu'à ce qu'elle se confonde avec le point d'impact.
- Une brève pression sur le bouton MODE permet de changer la direction de glissement de la croix auxiliaire (suivant l'horizontale ou suivant la verticale).
- Une pression prolongée sur MODE permet de valider la sauvegarde de settings de tir de réglage et de quitter cette option du menu.
- La sauvegarde de coordonnées est confirmée par le message "OK" à l'emplacement d'affichage de coordonnées.
- Lorsque vous quittez le menu, l'image vidéo réapparaîtra.

**Remarque:** les paramètres du réglage (coordonnées X; Y) sont enregistrés dans la mémoire du viseur sous le numéro 1 dans le point du menu "Choix d'une arme". Si vous voulez régler le viseur sur une autre arme ou bien pour une autre distance, choisissez le numéro 2 ou 3 (pour les details consultez le point "Choix d'une arme" du chapitre 11).

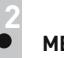

#### MENU

#### Barre d'état

Dans la barre d'état s'affichent les informations suivantes:

- 1. Numéro de l'arme choisi (1,2,3): O
- 2. Modes d'opération -- "Rochers", "Forêt", "Reconnaissance": A
- 3. Mode d'étalonnage manuel, automatique, semi-automatique: M
- 4. Grossissement total: 3.2x
- 5. L'inversion de l'image activée: 🗹
- 6. Heure, minutes en cours: 00:00 AM

7. Charge des batteries en cours  $\mathbb{I}$  , soit la connexion de la source d'alimentation externe  $-\mathbb{I}$  :

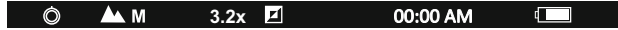

#### Il y a deux menus:

- M1 menu 1 (menu principal);
- M2 menu 2 (menu supplémentaire);

Le menu actif est encadré M. Pour passer à un autre menu, faîtes déplacer le curseur moyennant la rotation de la commande (le cadre commence à clignoter) et appuyez sur le bouton **MODE (9)**.

#### Répertoire du menu M1:

- Mode d'opération Mode
- Mode d'étalonnage Cal
- Choix du réticule préinstallé -
- Réglage de luminosité des icones au menu
- Choix de couleur du réticule
- Fonction PiP PiP

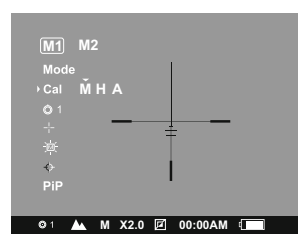

#### Répertoire du menu M2:

- Tir de réglage par méthode de coup de feu unique
- Réglage de l'heure, de minutes (5)
- Activation de la télécommande
- Elimination des pixels défectueux 🕀
- Retour aux settings par défaut O

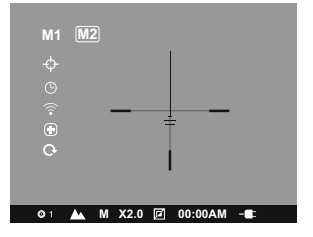

#### MENU M1:

#### Mode Mode d'opération

Il y a trois modes d'operation du viseur: **"Rochers"** ▲ (contraste haut), **"Forêt"** ▲ (contraste bas) et **"Reconnaissance"** ③ (identification détaillée améliorée).

Chacun des modes comporte un combinaison optimal de paramètres (luminosité, contraste, intensification et d'autres) pour assurer la meilleure qualité de l'image dans les conditions concrètes de l'observation.

- Appuyez sur le bouton "MODE" (9) et tenez-le appuyé pendant deux secondes pour accéder au menu.
- Appuyez brièvement sur les boutons de navigation "GAUCHE" (10) et "DROIT" (8) pour choisir "Mode d'opération". Appuyez brièvement sur le bouton "MODE" pour confirmer votre choix.
- Choisissez "Mode d'opération" souhaité avec les boutons de navigation.
- Appuyez brièvement sur le bouton "MODE" pour confirmer votre choix.
- L'icone du mode selectionné apparait dans la barre d'état.

Cal Mode d'étalonnage. Consultez la section 10.

#### Choix de l'arme (1,2,3)

Cette commande vous permet de faire un choix parmi les trois positions du réticule de tir de réglage pour les différents types d'arme (ou pour une distance différente) et de mémoriser les trois variantes de réticule pour chaque type d'arme.

- Appuyez sur le bouton "MODE" (9) et tenez-le appuyé pendant deux secondes pour accéder au menu.
- Appuyez brièvement sur les boutons de navigation "GAUCHE" (10) et "DROIT" (8) pour choisir "Choix de l'arme". Appuyez brièvement sur le bouton "MODE" pour confirmer votre choix.
- Pour chosir le type que vous désirez, appuyez sur "MODE" sélectionnez les numéros indiqués dans la liste (1,2,3).
- Validez le choix par un appui instantané de "MODE".

Le numéro du type d'arme, que vous désirez utiliser, s'affiche sur la ligne d'état.

**P.S.** Par défaut le réticule de tous les trois types d'armes se situe au centre (X=0,Y=0). Par la suite, pour tout type d'arme le tir de réglage est à réaliser indépendamment.

#### Choix du réticule préinstallé

Cette commande permet de choisir un des 10 réticules préréglés. Le numéro de réticule est indiqué dans la case du menu.

- Appuyez sur le bouton "MODE" (9) et tenez-le appuyé pendant deux secondes pour accéder au menu.
- Appuyez brièvement sur les boutons de navigation "GAUCHE" (10) et "DROIT" (8) pour choisir "Choix du réticule préinstallé". Appuyez brièvement sur le bouton "MODE" pour confirmer votre choix.
- Sélectionnez le numéro de réticule dans la liste avec les boutons de navigation. Le réticule correspondant s'affichera sur l'écran.
- Validez le choix par un appui instantané de "MODE".
- Pour la liste et la description détaillée de réticules consultez le site www.pulsar-nv.com

**Remarque:** Le bon fonctionnement de réticules est pris en charge pour le grossissement optique (zoom digital off), et dans le mode **"PIP"**.

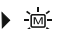

#### Réglage de luminosité des icônes au menu

- Appuyez sur le bouton "MODE" (9) et tenez-le appuyé pendant deux secondes pour accéder au menu.
- Appuyez brièvement sur les boutons de navigation "GAUCHE" (10) et "DROIT" (8) pour choisir l'icône 海
- Ajustez le niveau de la luminosité (de 1 à 10) avec les boutons de navigation.
- Pour quitter le menu appuyez sur le bouton "MODE" et tenez-le appuyé 2 secondes ou attendez 10 secondes pour sortir automatiquement.
  - Changement de couleur du réticule
- Appuyez sur le bouton "MODE" (9) et tenez-le appuyé pendant deux secondes pour accéder au menu. ↔
- Appuyez brièvement sur les boutons de navigation "GAUCHE" (10) et "DROIT" (8) pour choisir l'icône. Appuyez brièvement MODE pour confirmer votre choix.
- Afin de choisir une couleur parmi les deux couleurs disponibles (noir/blanc), appuyez les boutons de navigation.

Appuyez brièvement MODE pour confirmer votre choix.

#### PiP Function PiP

- Fonction PiP ("picture in picture" / "image dans image") vous permet d'agrandir la zone centrale du réticule à deux reprises ce qui facilite la visée sans en réduire le champ de vision.
- Appuyez sur le bouton "MODE" (9) et tenez-le appuyé pendant deux secondes pour accéder au menu.
- Appuyez brièvement sur les boutons de navigation "GAUCHE" (10) et "DROIT" (8) pour choisir l'icônePiP
- Appuyez brièvement MODE pour confirmer votre choix.
- Sélectionnez "Oui" pour activer le mode. Sélectionnez "Non" pour le désactiver.
- Appuyez brièvement MODE pour confirmer votre choix. Note: le zoom digital ne fonctionne pas lorsque la fonction PiP est activée. MENU M2:

Fir de réglage par méthode de coup de feu unique

Consultez la section "TIR DE REGLAGE DE L'ARME"

#### Réglage d'horloge

- Appuyez sur le bouton "MODE" (9) et tenez-le appuyé pendant deux secondes pour accéder au menu.
- Appuyez brièvement sur les boutons de navigation "GAUCHE" (10) et "DROIT" (8) pour choisir l'icône (9). Appuyez sur "MODE".
- Choisissez le format d'affichage de l'heure "24" ou "AM/PM" avec les boutons de navigation.
- Afin de passer au réglage de l'heure, appuyez sur "MODE". Réglez à l'aide des boutons de navigation.
- Afin de passer au réglage des minutes, appuyez sur "MODE". Réglez à l'aide des boutons de navigation.
- Pour quitter le menu appuyez sur le bouton "MODE" et tenez-le appuyé 2 secondes ou attendez 10 secondes pour sortir automatiquement.

Activation de la télécommande à distance

Consultez la section 13.

#### Elimination des pixels défectueux

 Pendant le fonctionnement de la caméra thermique, l'apparition de pixels (points lumineux ou foncés) défectueux ("morts") apparaissant sur le détecteur est possible, ceux-ci sont visibles à l'image.

La caméra thermique **CORE** vous permet d'éliminer les pixels défectueux sur le detecteur (microbolomètre) à l'aide d'un programme.

- Appuyez sur le bouton "MODE" (9) et tenez le appuyé pendant deux secondes pour entrer dans le menu.
- Appuyez brièvement sur les boutons de navigation "GAUCHE" (10) et "DROITE" (8) choisissez l'icône 🕣, appuyez sur "MODE".
- Choisissez le pictogramme X dans le sous-menu et appuyez sur "MODE".
- Une croix rouge apparait au centre de l'écran, coordonnez les (X;Y): de la croix par rapport au centre de l'écran, à la place des icones, les icones disparaissent de l'écran.
- Utilisez les boutons de navigation pour aligner le centre de la croix avec le pixel defectueux (le pixel defectueux devrait disparaitre). Changez de direction la croix d'horizontal à vertical par une pression rapide du bouton "MODE".
- Après que le centre de la croix soit aligné avec le pixel défectueux, appuyez sur le bouton "ON/OFF" (11) bouton de réparation de pixel.
- Dans le cas d'élimination réussie un court message "OK" apparaît à la place des coordonnées.
- Pour continuer, déplacer la croix pour réparer un autre pixel défectueux. En déplaçant la croix-curseur dans la zone de coordonnées, ce dernier se déplace dans la partie inférieure droite de l'écran.

#### Retour à la carte d'usine des pixels

- Si vous souhaitez faire un retour au précédent pixel defectueux (c'est-à-dire pour restaurer tous les pixels defectueux précédemment réparés), choisissez le pictogramme dans le sous-menu et appuyez sur le bouton "MODE".
- A droite du pictogramme apparaissent les options "Yes" ou "No".
- A l'aide des boutons de navigation choisissez "Yes" et appuyez le bouton "MODE".
- Si vous changez d'avis e décidez de ne pas retourner au précédent pixel defectueux, choisissez "No" et appuyez sur le bouton "MODE".
- Poir quitter cette option, appuyez et maintenez "MODE" pendant deux secondes.

Attention! Un ou deux pixels sous la forme de points blancs ou noirs de 1-2 pixels sont tolérés sur l'écran de l'imageur thermique. Ces pixels ne peuvent être réparés et ne sont pas un défaut.

#### O Retour aux settings par defaut

Pour le retour aux settings par défaut:

- Appuyez brièvement sur les boutons de navigation "GAUCHE" (10) et "DROITE" (8) choisissez l'icône Q , appuyez sur "MODE".
- Pour assurer le retour aux setting par défaut, choisissez "Yes" et appuyez sur "MODE".

Il sera réalisé le retour aux settings suivants, à leur état initial, avant leur ajustage par l'utilisateur:

Mode d'opération – "Forêt"; Mode d'étalonnage – automatique; Choix du type d'arme – 1; Choix du réticule – 1 (pour tous les types d'armes); Couleur du réticule – noire; Luminosité des icones au menu – 5:

Valeur du niveau de luminosité – 10; Valeur du niveau de contraste – 6; Zoom numérique – désactivée; L'inversion de l'image – désactivée; La fonction PiP – désactivée.

Pour annuler le retour aux settings par défaut, choisissez "No".

Attention: les coordonnées de tir de réglage ne s'annulent pas pour tous les types d'arme.

#### Fonction «Zoom numérique».

La valeur d'amplification générale s'affiche sur l'afficheur. L'amplification totale de viseur présente le produit de l'amplification optique de viseur et de l'amplification numérique avec un coefficient de **x2/x4**.

| Grossissement<br>optique | Zoom numérique |              |
|--------------------------|----------------|--------------|
|                          | x2             | x4           |
|                          | Grossis        | sement total |
| 1.6x                     | 3.2x           | 6.4x         |

Changez les valeurs de zoom numerique avec une pression longue du bouton DROITE (8):

off =>  $x^2 => x^4 => off$ .

marche de l'appareil.

Vous pouvez également chnager le zoom numérique avec la télécommande (PiP doit être désactivé) – consultez la section "Activation de la télécommande à distance".

La télécommande à distance sans fil duplique les fonctions de mise en

1

# ACTIVATION DE LA TÉLÉCOMMANDE À DISTANCE

|                    | ••                                                    |                                         |              |
|--------------------|-------------------------------------------------------|-----------------------------------------|--------------|
| Bouton             | ON (17)                                               | MODE (18)                               | CAL (19)     |
| Pression courte    | Allumer le<br>viseur / Eteindre<br>et allumer l´écran | Réglage du zoom<br>discontinu ou<br>PiP | L'étalonnage |
| Pression<br>longue | Power off the sight                                   | L'inversion<br>de image                 |              |

Avant la mise en service de la télécommande, son activation est nécessaire, pour faire ceci:

- Allumez l'appareil et choisissez la commande du menu "Activation de la télécommande" (l'icône 
   <sup>¬</sup>).
- Appuyez sur le bouton "MODE" (9), le message "Wait" apparaît, le compte à rebours démarre, au cours duquel il faut appuyer sur un des boutons prévus sur la télécommande.
- Une fois l'activation réalisée avec succès, à coté de l'icône apparaît le message "Complete". En cas d'affichage du message Error (Erreur), recommancez la procédure.

#### ENTRETIEN ET STOCKAGE

 L'appareil présente un degré de protection IPX7 (entièrement waterproof, submersible: profondeur 1 mètre, 30 minutes).

(17)

18

(19)

Fig. 9

Il est défendu de réparer et démonter le viseur, sous risque de rendre caduque la garantie!

- Nettoyez les surfaces des optiques extérieures seulement si nécessaire, et avec précaution. D'abord enlevez avec précaution (souffler ou secouer) la poussière et la boue de la surface optique puis effectuez le nettoyage. Utilisez pour cela un équipement conçu pour le nettoyage des lentilles à multicouche. Ne versez pas de solution directement sur la lentille!
- Conservez toujours l'appareil dans son étui, dans un endroit sec et bien aéré.
- En cas de stockage prolongé, retirez les piles.
- Les piles ne doivent pas être exposées à une chaleur excessive telle que soleil, feu ou sources de chaleur de ce type.

#### **RESOLUTION DES PROBLEMES**

Le tableau présente la liste des problèmes potentiels pouvant apparaitre au cours de l'utilisation du viseur. Effectuez les vérifications recommandées et les procédures de dépannage dans l'ordre indiqué. Veuillez noter que le tableau ne répertorie pas tous les problèmes possibles. Si le problème rencontré avec la lunette n'est pas répertorié, ou si l'action proposée visant à corriger le problème, ne le résout pas, veuillez contacter le fabricant.

| PROBLÈME                                                                          | CAUSE PROBABLE                                                                                                    | SOLUTION                                                                              |
|-----------------------------------------------------------------------------------|----------------------------------------------------------------------------------------------------|---------------------------------------------------------------------------------------|
| Le dispositif ne se met<br>pas en marche.                                         | Mauvaise mise en place des<br>piles.                                                                                                    | Réinstaller les piles en<br>respectant la polarité.                                   |
|                                                                                   | Les points de contacts dans le<br>compartiment à piles et son<br>couvercle sont oxydés à cause<br>de – «pile écoulée» ou de points<br>de contact qui deviennent exposés<br>à une solution chimique réactive. | Nettoyer les contacts du<br>compartiment à piles et du couvercle<br>du compartiment.  |
|                                                                                   | Les piles sont complètement<br>épuisées ou une ou plusieurs<br>piles sont défectueuses.                                                                                                    | Mettez des piles neuves<br>dans le compartiment à piles.                              |
|                                                                                   | Le couvercle n'est pas<br>complètement fermé.                                                                                                    | Assurez-vous que le couvercle<br>est fermé sur deux côtes.                            |
| L'image est non distincte,<br>présente des bandes<br>verticales, fond irrégulier. | L'étalonnage est<br>nécessaire.                                                                                                    | Effectuez l'étalonnage<br>de l'image, en se référant<br>à la section 9 "Utilisation". |

| PROBLEM                                                                                                    | POSSIBLE CAUSE                                                                                                    | CORRECTIVE ACTION                                                                                                    |
|----------------------------------------------------------------------------------------------------|----------------------------------------------------------------------------------------------------|----------------------------------------------------------------------------------------------------|
| L'image est trop noire.                                                                                                    | Niveau de la luminosité est insuffisant.                                                                                                    | Régler la luminosité de l'écran.                                                                                                    |
| L'image de la réticule n'est pas<br>nette - on n'arrive pas de viser<br>l'oculaire.                                                | Le manque du débit dioprique de<br>l'oculaire pour la correction de<br>votre vue.                                                                                                    | Si vous portez les lunettes à<br>puissance dépassant -4/+3,<br>observez par l'oculaire du viseur<br>avec os lunettes.                                                                                                    |
| A une bonne image de la la<br>réticule, une mauvaise image de<br>l'objet éloigné pas moins de 30 m.                                | La poussière ou l'eau condensée<br>sur les surfaces optiques<br>extérieures de l'objectif et de<br>l'oculaire.                                                                                                    | Nettoyer avec une serviette molle<br>à conton les surfaces optiques<br>extérieures. Secher le viseur et le<br>laisser dans le local chaud depuis<br>4 heures.                                                                                                    |
| Le point d'impact<br>ne coïncide pas avec le<br>point de pointage.                                                                 | L'étalonnage de l'ecran est<br>nécessaire.                                                                                                    | Effectuer l'étalonnage de l'ecran<br>conformément aux instructions<br>ci-dessous.                                                                                                    |
| Le viseur ne se met en marche<br>avec le tableau de                                                                                | Le tableau de télécommande n'a<br>pas été activé.                                                                                                    | Activez la télécommande<br>conformément au paragraphe 14.                                                                                                    |
| telecommande.                                                                                                    | Batterie est déchargée.                                                                                                    | Mettre en place une nouvelle<br>batterie CR2032.                                                                                                    |
| L'appareil ne fonctionne pas<br>sur une alimentation externe.                                                                      | Assurez-vous que votre<br>alimentation fournisse la tension<br>de sortie.                                                                                                    | Chargez le bloc d'alimentation (si nécessaire).                                                                                                    |
|                                                                                                    | Assurez-vous que le contact au<br>centre de la prise d'alimentation<br>externe et que la prise ne soient<br>pas déformés.                                                                                                    | Si c'est nécessaire, dépliez la<br>fiche pour garantir le contact<br>électrique.                                                                                                    |
| ll n'y a pas d'image de l'objet<br>de observation.                                                                                 | L'observation est effectuée à travers le verre.                                                                                                    | Retirez le verre de la champ de<br>vision.                                                                                                    |
| La qualité de l'image lors de<br>l'utilisation du monoculaire par<br>basse température est pire que<br>par températures positives. | En raison de diverse conductivité ti<br>(milieu environnant, arrière-plan) s<br>températures positives. Ça donne un<br>par conséquent, une meilleure quali<br>thermique.<br>Par basses températures, les ot<br>normalement se refroidissent à des te<br>conduit à un plus faible contraste de<br>la qualité de l'image (en terme de pl<br>des camèras thermiques. | nermique, les objets en observation<br>e réchauffent plus rapidement par<br>meilleur contraste de température et,<br>té de l'image produite par la caméra<br>ojets en observation (arrière-plan)<br>empératures à peu près égales, ce qui<br>température et à une dégradation de<br>ácision). C'est un trait caractéristique |

Attention! L'affichage d'un imageur thermique peut avoir 1-2 pixels représentés comme des points blanc brillant ou de couleur (bleu, rouge) qui ne peuvent pas être supprimés et ne sont pas un défaut.

Les pixels défectueux sur le capteur peuvent augmenter proportionnellement lorsque le zoom numérique est activé.

36

# ESPAÑOL

# CARACTERÍSTICAS TÉCNICAS:

| SKU                                                                                 | 76483                           |
|-------------------------------------------------------------------------------------|---------------------------------|
| Modelo                                                                              | CORE RXQ30V                     |
| Microbolómetro:                                                                     |                                 |
| Тіро                                                                                | no refrigerado                  |
| Resolución, píxel                                                                   | 384x288                         |
| Tamaño del píxel, µm                                                                | 17                              |
| Frecuencia de la renovación de<br>las imágenes. Hz                                  | 50                              |
| Características ónticas:                                                            |                                 |
|                                                                                     | 1.6                             |
| Zoom digital                                                                        | ×2 / ×4                         |
| Objetivo                                                                            | F30/1.6                         |
| Alivio pupilar mm                                                                   | 50                              |
| Diámetro de la nunila de salida mm                                                  | 5                               |
| Ángulo borizontal del campo do                                                      |                                 |
| visión, grados / m a 100m                                                           | 12,4 / 21,8                     |
| Ajuste dióptrico del ocular, dioptrias                                              | -4/+3                           |
| Distancia máxima de observación<br>de un animal 1,7m de largo, m                    | 900                             |
| Distancia mínima de observación, m                                                  | 10                              |
| Reticula                                                                            |                                 |
| Valor de un clic (HxV), mm a 100 m                                                  | 34 / 34                         |
| Banda de regulaciones (HxV), m@100m                                                 | 6800 / 6800                     |
| La pantalla:                                                                        |                                 |
| Тіро                                                                                | AMOLED (Green Sapphire)         |
| Resolución, píxel                                                                   | 640x480                         |
| Características de empleo:                                                          |                                 |
| Alimentación, V                                                                     | 4 - 6                           |
| Tipo de baterias                                                                    | 2xCR123A                        |
| Alimentación externa, V                                                             | 5V (USB) / 12V (EPS)            |
| Tiempo operativo con juego<br>de baterías (a t=22 °C), h                            | 4                               |
| Clase de protección, código IP (IEC 60529)                                          | IPX7                            |
| Resistencia máxima de choque<br>- en las armas estriadas, julios<br>- de cañón liso | 6000<br>cal. 12                 |
| Tipo de montaje                                                                     | Weaver (76483) / QD112 (76483Q) |
| Temperatura de funcionamiento                                                       | -25 °C+50 °C                    |
| Dimensiones, mm                                                                     | 180x65x60                       |
| Peso (sin baterías), kg                                                             | 0,45                            |

# •

# CONTENIDO DEL EMBALAJE

#### Visor térmico

- Funda
- Control remoto inalámbrico
- Adaptador de alimentación externa\* •
- Cable USB\*

- Montaje (con tornillos v llave hexagonal)\*
- Manual de usuario
- Paño de limpieza
- Tarjeta de garantía

\* Para algunos encargos no está suministrado.

El diseño y el software de este producto están sujetos a modificaciones con fines de desarrollo.

Encontrará la última edición de este manual de usuario en: www.pulsar-nv.com

# 2

# DESCRIPCIÓN

El visor térmico **CORE RXQ30V** se utiliza en fusiles de caza tanto de noche como de día, con condiciones atmosféricas complejas (nieble, smog, lluvia), así como también cuando existen obstáculos que dificultan la detección del objetivo (ramas, hierva alta, arbustos densos, etc.).

Los visores **CORE** no necesitan una fuente externa de luz y no les afecta las "sobreexposiciones" de luz.

El **CORE RXQ30V** se puede emplearse para la caza nocturna, la observación y orientación sobre el terreno, y la realización de operaciones de rescate y salvamento.

# 3

#### PARTICULARIDADES DISTINTIVAS

- Gran alivio pupilar (50 mm)
- Microbolómetro de 384x288 píxeles
- Pantalla AMOLED de alta calidad (640x480 píxeles)
- Función PiP («imagen en imagen»)
- Tres regímenes de la calibración manual, automático, semi-automático
- Tres regímenes de funcionamiento rocas, bosque, identificación
- Regimen de inversión de imagen "White hot" y "Black hot"
- Amplia variedad de retículas en la memoria del visor
- Reglaje con un solo disparo y con la función FREEZE
- La memorización de los parámetros del tiro de reglaje para tres variadades de la arma o distancias
- Selección del color de la retícula
- Alimentación externa disponible\*\*
- Alta resistencia al impacto
- Grado de protección IPX7
- La función de eliminación de píxeles defectuososn
- Mando control remoto
- La memorización de los ajustes del usuario de la luminosidad y contraste
- Apagamiento de la pantalla provee la protección contra la dispersión de luz y activación rapido para el uso inmediatamente
  - \*\* Con el adaptador de alimentación externa

# • ELEMENTOS Y ÓRGANOS DE MANDO

- 1 El diafragma del objetivo
- 2 Rueda para abrir el diafragma
- 3 Objetivo
- (4) Anilla del ajuste dióptrico del ocular
- 5 Anteojero
- 6 Montaje
- (7) Tapa del contenedor de las baterías
- (8) Botón de navegación "RIGHT"
- 9 Botón "MODE"
- 10 Botón de navegación "LEFT"
- (1) Botón "ON/OFF"

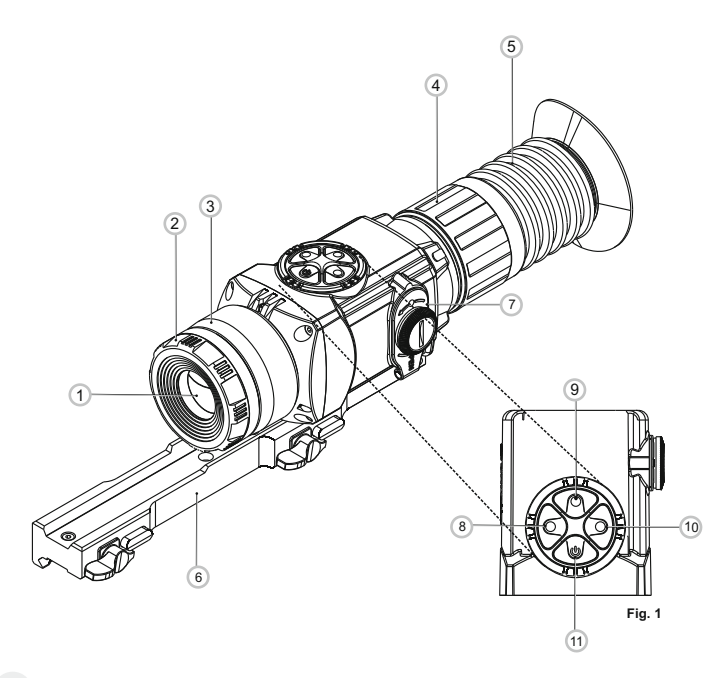

| Botón  | Modo de<br>funcionamiento<br>actual | Primera<br>pulsación breve                                      | Siguientes<br>pulsaciones<br>breves | Pulsación<br>prolongada                                    |
|--------|-------------------------------------|-----------------------------------------------------------------|-------------------------------------|------------------------------------------------------------|
| ON/OFF | Dispositivo<br>apagado              | Encender el<br>dispositivo                                      | Calibrar el sensor                  | Apagar la<br>pantalla /                                    |
|        | Pantalla<br>apagada                 | Encender la<br>pantalla                                         |                                     | Apagar<br>el dispositivo                                   |
|        | Dispositivo<br>encendido            | Calibrar el sensor                                              |                                     |                                                            |
| MODE   | Contraste                           | Luminosidad                                                     | Contraste                           | Acceder al menú principal                                  |
|        | Luminosidad                         | Contraste                                                       | Luminosidad                         |                                                            |
| RIGHT  | Luminosidad y<br>contraste          | Aumentar el valor                                               |                                     | Activar el zoom digital<br>o PiP<br>(si PiP está activado) |
|        | Navegación<br>por el<br>menú        | Navegación por el<br>menú – hacia arrib<br>y hacia la derecha   | a                                   |                                                            |
| LEFT   | Luminosidad y<br>contraste          | Reducir el valor                                                |                                     | Activar / desactivar<br>el modo "Inversion"                |
|        | Navegación<br>por el<br>menú        | Navegación por el<br>menú – hacia abajo<br>y hacia la izquierda | D<br>I.                             |                                                            |

# ICONOS DE MENÚ/BARRA DE ESTADO

|              | Regímen de funcionamiento "Roscas"                      |
|--------------|---------------------------------------------------------|
|              | Regímen de funcionamiento "Bosque"                      |
| O            | Regimen de funcionamiento "Reconocimiento"              |
| М            | Regímen de la calibración manual                        |
| Η            | Regímen de la calibración semi-automático               |
| A            | Regímen de la calibración automático                    |
| $\bigcirc$   | Régimen del ajuste del reloj                            |
| <u>ا</u>     | Ajuste de la luminosidad de los iconos del menú         |
| x2           | Aumento completo de x2                                  |
| •            | La función de eliminación de píxeles defectuosos        |
| X            | La cruz para eliminar píxeles defectuosos               |
| <u>ک</u>     | Ajuste del nivel de luminosidad y contraste             |
|              | Regimen de inversión de imagen: "White hot"/"Black hot" |
| <del>Q</del> | Vuelta al mapa de píxeles original                      |
|              | Indicación de la carga de las baterías                  |

Otros iconos se muestran en la sección "MENU".

# 42

# GUÍAS DE OPERACIÓN

Para asegurar el uso prolongado del visor, tenga en cuenta las siguientes recomendaciones:

- Antes del uso del visor, asegurese de que el dispositivo fue ajustado y instalado conforme a la sección "Empleo".
- Siempre hay que conservar el dispositivo con la tapa del objetivo cerrada solamente en la funda, en un local seco, con ventilación.
- Apague el instrumento después de su uso.
- Se prohibe reparar o desarmar el visor cuando está en periodo de garantía!
- El dispositivo se puede utilizar dentro de un amplio rango de temperaturas.
- Sin embargo, si el dispositivo ha sido introducido desde el frío a un local abrigado - no lo encienda en el curso de 2 a 3 horas.
- Para garantizar un funciónamiento impecable, lleve a cabo una revisión técnica y el mantenimiento del dispositivo.

¡ADVERTENCIA! No apunte la lente del objetivo de la unidad hacia fuentes intensas de luz como dispositivos que emitan radiación láser o el sol. Esta acción podría causar que los componentes electrónicos dejaran de funcionar. La garantía no cubre los daños causados por un funcionamiento incorrecto.

7

# INSTALACIÓN DE BATERÍAS

- Gire la manilla de la tapa (7) del compartimiento de pilas en el sentido de las agujas del reloj hacia el tope y quite la tapa.
- Instale dos baterías del tipo CR123A según la indicación de fuera y dentro de la tapa del compartimiento de pilas.
- Coloque la tapa del compartimiento de pilas y presione hasta un clic - asegúrese que la tapa está cerrada de ambos lados.
- El nivel de carga = se muestra en la barra de estado.
- Si las baterías descargan completamente, el pictograma 
   parpadea en la barra de estado.

Atención: no use baterias recargables, su uso causa la indicación del nivel de cargo incorrecta y el dispositivo puede apagarse inesperadamente durante su funcionamiento.

Nota: no use las baterías de tipos diferentes o baterías con diferentes niveles de carga.

8

# ALIMENTACIÓN EXTERNA

El adaptador de alimentación externa (suministrado) le permite usar los siguientes fuentes como alimentación externa:

- un Power bank (potencia de salida 5V, conector USB) o
- la Bateria EPS3I / EPS5 (potencia de salida 12V; conector 2,1 mm).

#### Cómo conectar:

- Abra el y retire la tapa del contenedor de baterías (ver sección 7).
- Instale el adaptador de alimentación externa en el contenedor de baterias del monocular (ver fig. 3) y presiónelo firmemente desde arriba para asegurarse de que los cierres (C) cierren en su lugar de ambos lados.
- Fije la tapa (7) en el adaptador (ver fig. 3).
- Conecte el power bank al conector USB (5V) o la bateria Battery Pack EPS3I/EPS5 al conector de alimentación externa (12V).
- Enciende el dispositivo pulsando brevemente el botón "ON/OFF" (11).
- Para extraer el adaptador de alimentación externa, presione los pestillos de ambos lados y tírelo.

**Nota.** Si Ud usa su propia alimentación externa, en el enchufe de alimentación que se conecta al dispositivo, el contacto central debe ser "+".

Es posible la marcación en el enchufe o en la fuente de alimentación --O-+

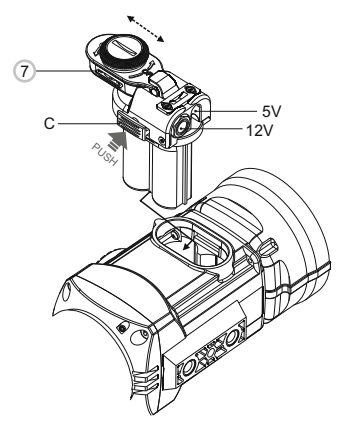

Fig. 3

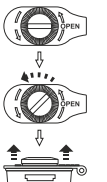

Fig.2

ABRIR:

# INSTALACIÓN DEL MONTAJE

- Antes del uso del visor, hay que instalar el montaje.
- Ud. puede utilizar el visor con dos tipos de montajes Weaver y Weaver QD112 (instalación rápida) que permiten montar el visor en muchos tipos de arma.
- Las muescas de apriete en la base del montaje permiten la instalación del montaje en varios posiciones. Diferentes opciónes de la posición del montaje permiten asegurar el alivio pupilar mejor para su tipo de las armas.
- El montaje puede fijarse al visor tanto con ayuda de dos tornillos (suministrados) en dependencia de la posición elegida del montaje.

# INSTALACIÓN DE MONTAJE RÁPIDO:

 Con los tornillos (12) y la llave hexagonal S4 junte el montaje a la base del visor (Fig. 4).

Nota. Las muescas de apriete en la base del montaje permiten la instalación del montaje en varios posiciones. Diferentes opciónes de la posición del montaje permiten asegurar la distancia pupilar mejor para su tipo de las armas.

- Instale su visor en su fusil para probar que la posición elejida sea cómoda.
- Desmonte el visor del riel.
- Desatornille los tornillos por turno, aplique un poco de fijador (Loctite 638 por ejemplo) a la rosca de los tornillos y atorníllelos; permita que el fijador se seque un tiempo.
- Mueva las abrazaderas (15) a la posición "abierto" y use la llave hexagonal S5 afloje las tuercas de retención (13) de las abrazaderas (15)(Fig.6).
- Instale el montaje con el visor en el riel de su fusil.
- Mueva las abrazaderas (15) de la posición "abierto" (OPEN) a la posición "cerrado" (CLOSE)(Fig.6).
- Apretando las tuercas de retención (13) de las abrazaderas (15) con la llave hexagonal S5, asegúrese que el montaje está bien asegurado y sin juego.
- Verifique la fixación segura de las abrazaderas (15) con los retenedores (14) en la posición "cerrado" - probando mover las abrazaderas (15) de la posición "cerrado" (OPEN) a la posición "abierto" las abrazaderas deben topar contra los retenedores.
- Si esto no ocurre (las abrazaderas no se pegan contra los retenederos), aumente la altura de las abrazaderas. Para hacerlo, gire a la izquierda las tuercas de retención (5) de los retenedores (16) usando la llave hexagonal S3 hasta que las abrazaderas topen contra los retenedores (3)(Fig. 7).
- Presione los retenedores (14) y mueva las abrazaderas (15) a la posición "abierto", Ud. debe ser capaz de desmontar el visor fácilmente.
- El visor está listo para el reglaje de tiro.
- Al instalar su visor en la arma por la primera vez, sigue las recomendaciones de la sección "**Reglaje de tiro**".

**Nota:** el cambio de posición del montaje puede hacer que tenga que reglar el visor nuevamente.

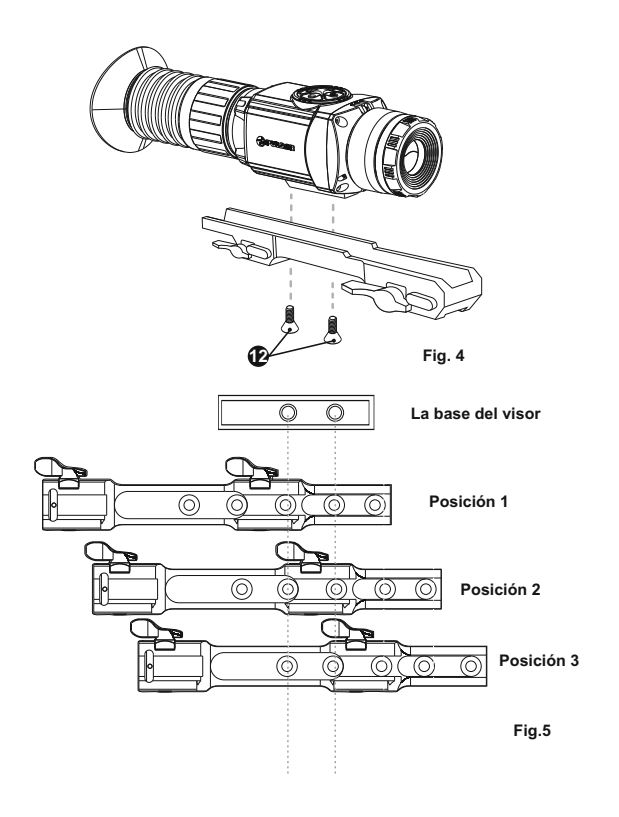

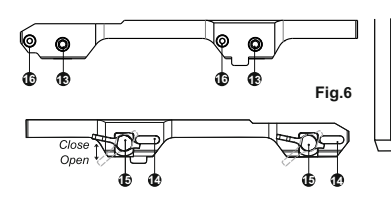

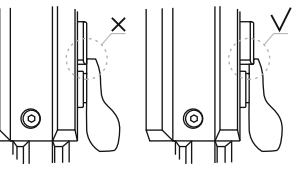

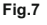

44

# EMPLEO. CALIBRACIÓN.

Pulse brevemente el botón "**ON**" (11) para encender el visor. En caso de que las baterías estén descargadas, el pictograma i empieza a parpadear en el centro de la pantalla y en la barra de estado.

- Lleve a cabo la calibración de la imagen. La calibración permite equilibrar el fondo de temperaturas del microbolómetro y eliminar los defectos de la imagen.
- Hay tres regímenes de calibración: manual (M), semi-automático (H) y automático (A).

#### Regímen de calibración manual (silencioso)

- Gire la rueda (2) hacia la derecha para abrir el diafragma. A la izquierda para cerrar.
- Encienda el dispositivo con el botón "ON" (11), pulse el botón "MODE" (9) durante dos segundos para entrar en el menú.
- Use los botónes de navegación LEFT (10) y RIGHT (8) para seleccionar el punto Cal. seleccione modo M. Pulse el botón MODE para confirmar. Para salir del menú, mantenga pulsado el botón MODE dos segundos o espere unos 10 segundos – la salida ocurrirá automáticamente.
- Cierre el diafragma. Pulse brevemente el botón "ON/OFF" para calibrar. La imagen se congela durante 1-2 segundos. Luego abra la tapa del objetivo. La calibración está terminada.
- Si en la pantalla aparecen defectos de la imagen (imagen congelada, rayas verticales etc.) vuelva a calibrar de nuevo con la tapa del objetivo cerrada.

#### Regímen de calibración semi-automático

- Enciende el dispositivo, abra el diafragma del objetivo.
- Mantenga pulsado el botón "MODE" (9) por dos segundos para entrar en el menú.
- Use los botónes de navegación "LEFT" (10) y "RIGHT" (8) para seleccionar la opción Cal. Seleccione el modo H. Pulse el botón MODE para confirmar.
- Pulse brevemente el botón "ON/OFF" para calibrar. La imagen se congela durante 1-2 segundos. Ud. va a oir el sonido de la compuerta interna. La calibración está terminada.

#### Regímen de calibración automática

- En el regimen de calibración automática el dispositivo se calibra de forma independiente de acuerdo con el algoritmo del programa. El sensor se cierra por la compuerta interna automáticamente. En éste regímen se permite la calibración manual usando el botón "ON/OFF".
- Encienda el dispositivo, abra la tapa del objetivo.
- Mantenga pulsado el botón "MODE" (9) por dos segundos para entrar en el menú.
- Use los botónes de navegación "LEFT" (10) y "RIGHT" (8) para seleccionar la opción Cal. Seleccione el modo A. Pulse el botón "MODE" para confirmar.
- En el momento de calibración automatica la imagen se hiela durante 1-2 segundos. Ud. va a oir el sonido de la compuerta interno.

**Nota:** el tiempo entre las calibraciones depende de calentamiento del sensor. Al encender el dispositivo, la calibración puede tener lugar más frecuentemente.

#### Enfoque y ajuste de la imagen

- Abra el diafragma (2) del objetivo.
- Ajuste la nitidez de los pictogramas por medio de la rotación del anillo de ajuste dióptrico del ocular (5).
- Para ajustar el contraste de la pantalla, pulse brevemente el botón "MODE" (8) (aparece el pictograma ). Pulse brevemente los botónes de navegación - "LEFT" (10) (reducción) y "RIGHT" (8) (aumento). Para seleccionar el nivel del contraste level (de 0 a 20). El grado correspondiente de contraste aparece junto con el pictograma de contraste en la esquina superior derecha de la pantalla.
- Elija un objeto cálido inmóvil para la observación que esté alejado a una cierta distancia, por ejemplo, 100 m.
- Tenga en cuenta que el objetivo no es enfocable: Usted tendrá una imagen nítida de un objeto a una distancia de 10 m hasta el infinito.

#### Funciones adicionales

Mantenga pulsado el botón "LEFT" (10) dos segundos para activar la inversión del color de la imagen (funciones "White hot" y "Black hot"). Al utilizar la función "White hot" (blanco cálido) los objetos cálientes se representan con matices más claros; "Black hot" (negro cálido) – los objetos cálientes se representan con matices más oscuros.

# **REGLAJE DE TIRO**

El visor provee la posibilidad de reglaje por dos métodos – por el método de **"un disparo"** y con la función **FREEZE**. El reglaje se recomienda llevar a cabo a una temperatura que sea cercana a la temperatura de empleo del visor de acuerdo con el siguiente procedimiento:

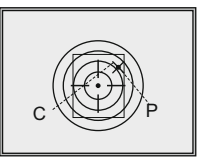

#### Reglaje por el método de "un disparo"

- Instale la arma con el visor en el banco de reglaje.
- Instale el blanco a la distancia de reglaje, por ejemplo, 100 m.
- Ajuste el visor de acuerdo con las recomendaciones del capítulo "Empleo".

Fig.8

- Dirija la arma al centro del blanco y haga un disparo.
- Si el punto de impacto no ha coincidido con el punto de puntería, presione el regulador y mantenga presionado para entrar en el menú M2 del visor, gire el regulador para elegir la opción "Reglaje de tiro" (icono \$\, \circ).
- Manteniendo la retícula en el punto de puntería, presionando LEFT/RIGHT desplace la cruz auxiliar (C) con respecto a la retícula hasta que la cruz coincida con el punto de impacto (P) (Fig. 8).

**Note:** la cruz auxiliar **(C)** puede desplazarse solamente dentro de los marcos del cuadro limitador (ver fig.), el cual determina la banda de ajustes – 200 clics por la horizontal (+100/-100) y 200 por la vertical (+100/-100). Valor de un clic es 34 mm a 100 m (HxV).

 Salga del submenú "Reglaje de tiro", manteniendo apretado MODE.. Aparece el mensaje "OK" que confirma la operación exitosa. La retícula se deplaza en el punto de impacto.

¡Atención! No apague el visor antes de que los ajustes de reglaje de tiro se guardan, en caso contrario se perderán los ajustes.

- Dispare otra vez ahora el punto de impacto debe coincidir con el punto de puntería.
- El visor está reglado a la distancia elegida.

#### **REGLAJE DE TIRO CON LA FUNCIÓN "FREEZE"**

- Haga un disparo antes de usar esta función.
- Haga coincidir la retícula del visor con el punto de puntería (como regal el centro del blanco).
- Estando en el menu de reglaje de tiro, presione el botón ON/OFF (11) o el botón (19) de mando control, la imagen imagen se hace congelada, aparece un pictograma \*.
- Nota: después de la congelación de la imagen no hace falta mantener la arma apuntada al blanco.
- Presionando LEFT/RIGHT, desplace la cruz auxiliar dentro del cuadro delimitador hasta que la cruz coincida con el punto de impacto.
- Para cambiar la dirección del movimiento de la retícula desde el horizontal al vertical presione el botón MODE. Mantenga MODE presionado para confirmar los ajustes de reglaje de tiro y salir de ésta opción del menú.
- Guarde coordenadas confirmados por el mensaje "OK" en la pantalla de coordenadas.

Al salir del menú, la imagen normal aparece.

**Nota:** los parametros de reglaje de tiro (las coordenadas X;Y) se guardan en la memoria del visor bajo el número 1 en el punto del menú M1 **\*Selección de las armas**". Si Ud. quiere reglar el visor al tiro con otra arma u otra distancia, elija el número 2 o 3 (detalles en el punto **\*Selección de las armas**", capítulo 11).

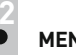

# MENÚ

#### LA BARRA DE ESTADO

En la barra de estado se muestra la siguiente información:

- 1. Numero de las armas elecionado (1,2,3): 🔘
- 2. Regimen de funcionamiento ("Rocas", "Bosque", "Reconocimiento"):
- 3. Regímen de la calibración manual, automático, semi-automático M
- 4. Aumento total: 3.2x
- 5. Inversión de la imagen activado: 🗹
- 6. Reglaje de reloj: 00:00 AM
- 7. La carga de la batería actual metasi la conexión de la alimentación externa -

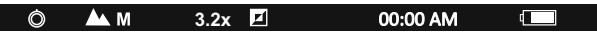

#### Hay dos menúes:

- M1 menú 1 (menú principal);
- M2 menú 2 (menú adicional);

El menú activo se selecciona con un cuadro (M). Para pasar al otro menú, desplace el cursor girando el regulador (el cuadro empieza a parpadear) y presione el botón **MODE (9)**.

#### Menú M1 incluye:

- Selección del régimen de funcionamiento Mode
- Selección del régimen de calibración Cal
- Selección de las armas (1,2,3) O 1
- Selección de la retícula preinstalada ---
- Ajuste de luminosidad de símbolos de pantalla
- Selección del color de la retícula 💠
- Function PiP

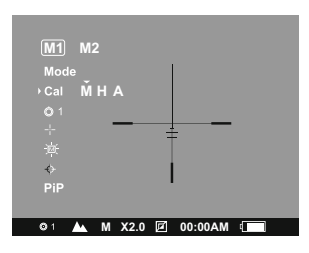

#### Menú M2 incluye:

- Reglaje por el método de "un disparo"
- Reglaje de reloj 🕓
- Activación del control remoto inalámbrico <sup>(2)</sup>
- Eliminación de píxeles defectuosos -
- Vuelta a los ajustes de fábrica O

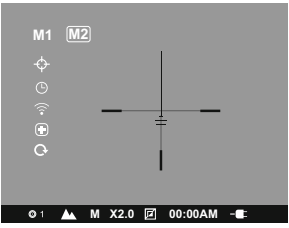

#### MENÚ M1:

#### Mode Régimenes de funcionamiento

#### Hay tres régimenes automáticos del funcionamiento:

**"Rocas"** (contraste elevado), **"Bosque"** (contraste reducido), **"Identificación"** (más detalles).

Cada régimen incluye una combinación optimal de los parametros (tales como luminosidad, contraste, amplificación etc.) para segurar la mejor calidad de la imagen en condiciones particulares.

- Pulse el botón "MODE" (9) durante dos segundos para entrar en el menú. Seleccione la opción "Régimenes de funcionamiento" con los botónes de navegación "LEFT" (10) y "RIGHT" (8). Presione brevemente el botón
   "MODE" para confirmar.
- Seleccione el Régimen preferido con los botónes de navegación
- Presione brevemente el botón "MODE" para confirmar.
  - Cal Selección del régimen de calibración. Consulte la sección 10.

#### Selección de las armas (1,2,3)

Esta opción permite elegir tres posiciones del punto de puntería para diferentes tipos de las armas (o diferentes distancias), y también la memorización de tres variantes de la también para cada arma.

- Pulse el botón "MODE" (9) durante dos segundos para entrar en el menú. Seleccione la opción "Selección de las armas" con los botónes de navegación "LEFT" (10) y "RIGHT" (8). Presione brevemente el botón
   "MODE" para confirmar.
- Elije el numero de la lista (1,2,3) presionando "**MODE**".
- Presione brevemente el botón "MODE" para confirmar.
- El numero de la opción de la arma elejida se muestre en el barro de estado. **Nota:** originalmente la reticula para todos los tres variantes se encuantra en el centro de la pantalla (coordenadas (X=0, Y=0). El reglaje de tiro para cada variante de las armas se realiza individualmente.

#### Selección de la retícula preinstalada

- Ésta opción permite elegir una de las 10 retículas preinstaladas. En la opción del menú se muestra el número de la retícula.
- Pulse el botón "MODE" (9) durante dos segundos para entrar en el menú.
- Seleccione la opción "Selección de la retícula preinstalada" con los botónes de navegación "LEFT" (10) y "RIGHT" (8). Presione brevemente el botón "MODE" para confirmar.

elije el número de la lista. En la pantalla aparece la imagen de la retícula correspondiente.

- Presione brevemente el botón "MODE" para confirmar.
- La lista y descripción completa de las retículas se puede encontrar en la página web www.pulsar-nv.com

**Note:** la operación correcta de las retículas está soportada para el aumento optico (digital zoom off), y en el regimen "PiP".

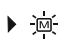

#### Ajuste de luminosidad de símbolos de pantalla

- Pulse el botón "MODE" (9) durante dos segundos para entrar en el menú. Seleccione la opción "Ajuste de luminosidad de símbolos de pantalla" con los botónes de navegación "LEFT" (10) y "RIGHT" (8). Presione brevemente el botón "MODE" para confirmar.
- Elija el nivel de luminosidad de pictogramas de 1 a 10 .con los botónes de navegación
- Para salir del menú, mantenga presionado el botón "MODE" dos segundos.
- O bien espere unos 10 segundos la salida ocurrirá automáticamente.

#### Selección del color de la retícula

- Pulse el botón "MODE" (9) durante dos segundos para entrar en el menú.
- Seleccione la opción "Selección del color de la retícula" con los botónes de navegación "LEFT" (10) y "RIGHT" (8). Presione brevemente el botón "MODE" para confirmar.
- Con los botónes de navegación elija uno de los colores de la retícula (negro/blanco).
- Presione brevemente el botón "MODE" para confirmar.

#### PiP Función PiP

- Función PiP ("imagen en imagen") le permite ampliar dos veces la zona central de la retícula que aumenta el confort de puntería sin reducir el campo de visión.
- Pulse el botón "MODE" (9) durante dos segundos para entrar en el menú.
- Seleccione la opción "Función PiP" con los botónes de navegación "LEFT" (10) y "RIGHT" (8). Presione brevemente el botón "MODE" para confirmar.
- Seleccione "Yes" para activar el régimen. "No" para desactivar.
- Presione brevemente MODE para confirmar su elección.

Nota: el zoom digital no funciona si el régimen PiP está activado.

#### MENÚ M2:

#### Reglaje por el método de "un disparo"

Consulte la sección 11 "Reglaje de tiro".

#### Beglaje de reloj

- Pulse el botón "MODE" (9) durante dos segundos para entrar en el menú.
- Seleccione la opción "Reglaje de reloj" con los botónes de navegación "LEFT" (10) y "RIGHT" (8). Presione brevemente el botón "MODE" para confirmar.
- Elija el formato del tiempo "24" o "AM/PM" con los botónes de navegación.
- Pulse brevemente el botón "MODE" pasar al ajustar el valor de horas. Ajuste con los botónes de navegación.
- Pulse brevemente el botón "MODE" de nuevo para pasar al ajuste del valor de minutos. Set with navigation buttons. Ajuste con los botónes de navegación.
- Para salir del menú, mantenga presionado el botón "MODE" por dos segundos. O bien espere unos 10 segundos – la salida ocurrirá automáticamente.

Activación del control remoto inalámbrico Consulte la sección 13.

#### Eliminación de píxeles defectuosos

Durante el uso del dispositivo térmico sobre el sensor pueden aparecer píxeles defectuosos ("muertos"), i.e. puntos vivos o oscuros con el brillo constante, que son visibles en la imagen. Los dispositivos térmicos CORE permiten la reparación de estos píxeles defectuosos en el sensor mediante un software.

- Pulse el botón "MODE" (9) durante dos segundos para entrar en el menú.
   Seleccione la opción (+) con los botónes de navegación "LEFT" (10) y
- "RIGHT" (8). Presione brevemente el botón "MODE" para confirmar. En el submenú que aparece elije el pictograma X y pulse "MODE".
- El centro de la pantalla aparece una cruz, en el lugar de los pictogramas emergentes aparecen las coordenadas (X; Y) + X=00 de la cruz relativamente al centro de la pantalla, los pictogramas desaparecen de la pantalla.
- Usando los botónes de navegación alinee el centro de la cruz con un píxel defectuoso (el píxel defectuoso deberia desaparecer). La breve pulsación de "MODE" le permite cambiar la dirección de la cruz de horizontal a vertical.
- Al alinear el centro de la cruz con el píxel defectuoso, pulse el botón "ON/OFF" (11) para repararlo.
- En caso de exito, en el lugar de las coordenadas aparece un mensaje breve "OK".
- Luego Ud puede continuar moviendo la cruz a otro píxel defectuoso. Al mover la cruz en el campo de las coordenadas, estas se mueven en la parte inferior derecha de la pantalla.
- Para salir de esta función, mantenga presionado el botón "MODE".
   Vuelta al mapa de píxeles original
- A la derecha del pictograma aparecen las opciones "Sí" y "No".
- Pulse los botónes de navegación para elegir "Yes" y pulse el "MODE".
- Si Ud ha cambiado de opinión y ha decidido no volver a la mapa de píxeles original, elije "No" y pulse el "MODE".
- Para salir del menú, mantenga presionado el "MODE" durante dos segundos. O bien espere unos 10 segundos – la salida ocurrirá automáticamente.

¡Atención! En la pantalla del dispositivo térmico se admite la presencia de 1-2 píxeles en concepto de puntos blancos o brillantes que no se eliminan y no son un defecto.

#### • O Vuelta a los ajustes de fábrica

- Para volver a los ajustes de fábrica:
- Seleccione O en el menú con los botónes de navegación "LEFT" (10) y "RIGHT" (8). Presione brevemente el botón "MODE" para confirmar.

Seleccione "Yes" y presione MODE para volver a los ajustes de fábrica.

Los siguientes ajustes serán devueltos a su estado original hasta que sea cambiado por el usuario:

- · Regímen de funcionamiento "Bosque";
- Regímen de calibración automático;

- Selección de las armas –1;
- Selección de la retícula preinstalada 1 (para todos tipos de arma);
- Color de la retícula negro;
- Ajuste de luminosidad de símbolos de menú -5;
- Nivel de luminosidad 10;
- Nivel de contraste 6;
- · Aumento total digital zoom off;
- Inversión de la imagen desactivado.
- Función "PiP" desactivada.

Para cancelar vuelta a los ajustes de fábrica seleccione "No".

Nota: las coordenadas de reglaje de tiro no serán reiniciados para todos tipos de armas.

#### Función "Zoom digital"

En la pantalla se muestra el valor del aumento total (completo). El aumento completo del visor se compone del producto del aumento óptico del visor y del aumento digital con el coeficiente x2 / x4.

|                   | Aumento digital |           |
|-------------------|-----------------|-----------|
| Aumento<br>óptico | x2              | x4        |
| ·                 | Aumer           | ito total |
| 1.6x              | 3.2x            | 6.4x      |

Cambie los valores de zoom digital cíclico con una pulsación larga del botón RIGHT (8) button:

off =>  $x^2$  =>  $x^4$  => off.

Se puede también activar el zoom digital con ayuda del mando control (el PiP tiene que estar desactivado) – ver la sección "Activación del mando control inalámbrico".

1

# ACTIVACIÓN DEL CONTROL REMOTO INALÁMBRICO

El control remoto inalámbrico duplica las funciónes principales:

| Botón   | ON (17)                        | MODE (18)       | CAL (19)  |
|---------|--------------------------------|-----------------|-----------|
| Presión | Encender el visor /            | Cambiar digital | Calibrar  |
| breve   | Encender / Apagar              | zoom o PiP      | la imagen |
|         | la pantalla                    |                 |           |
| Larga   | Encender / Apagar              | Calibrar        |           |
| presión | la pantalla<br>Apagar el visor | la imagen       |           |

Antes de comenzar el funciónamiento con el control remoto, hay que activarlo:

- Enciende el visor y seleccione la opción "Activación del control remoto" (icono 奈).
- Presione "MODE" (9), aparecerá el mensaje "Wait" (Esperar) y comenzará la cuenta inversa de tiempo en el curso del cual presione y mantenga durante dos segundos cualquier botón del control remoto.
- En el caso de una activación exitosa, al lado del ícono aparecerá el mensaje "Complete". En el caso de falta, aparece el mensaje "Error", repite el procedimiento.
- -17 -18 -19 Fig. 9
- El control remoto está activado y preparado para su funciónamiento.
- Si el control remoto no funciona, reemplace la batería. Para hacerlo, desatornille los tornillos en la parte posterior del control remoto, extraiga la tapa trasera, extraiga la batería antigua y coloque una batería nueva CR2032.

#### MANTENIMIENTO Y ALMACENAMIENTO

 El dispositivo como monocular tiene el grado de protección de IPX7 (totalmente hermético ante el agua, Inmersión completa en agua a 1 metro durante 30 minutos).

¡Se prohibe reparar o desarmar el visor durante el periodo de garantía!

- Hay que llevar a cabo con mucho cuidado y solamente en caso de necesidad evidente la limpieza exterior de las piezas ópticas. Para comenzar, con cuidado elimine (quite o sople) el polvo y la arena de la superficie óptica, después realice la limpieza. Utilice una servilleta limpia de algodón (algodón o un palito de madera), con medios especiales para los lentes con cubiertas poliestratificadas o con alcohol. ¡No vierta el liquido directamente sobre los lentes!
- Siempre hay que conservar el visor solamente en la funda, en un local seco, con ventilación. Durante un almacenamiento prolongado, extraiga las baterías de alimentación.
- Las baterías no deben someterse a un calentamiento excesivo bajo la acción de los rayos solares, del fuego o de fuentes semejantes.

15

# LOCALIZACIÓN DE PROBLEMAS

En la tabla se exponen los posibles problemas que pueden surgir durante el uso del visor. Lleve a cabo la comprobación y la corrección recomendadas de acuerdo al procedimiento indicado en la tabla. Si en la lista indicada no estuviera expuesto un problema o la acción indicada para la eliminación del desperfecto no da resultado, comuniquelo al fabricante.

| FALLA                    | POSIBLE CAUSA                                    | REPARACIÓN                                                |
|--------------------------|--------------------------------------------------|-----------------------------------------------------------|
| El visor no se enciende. | Las baterías están colocadas<br>incorrectamente. | Coloque las baterías en correspondencia con la marcación. |

| FALLA                                                                                                    | POSIBLE CAUSA                                                                                                    | REPARACIÓN                                                                                                    |
|----------------------------------------------------------------------------------------------------|----------------------------------------------------------------------------------------------------|----------------------------------------------------------------------------------------------------|
|                                                                                                    | Están oxidados los contactos en el<br>contenedor de las baterías -<br>"comenzaron a correr" las baterías<br>o sobre los contactos cayó un<br>líquido químico activo.              | Limpie el contenedor de las<br>baterías, limpie los contactos.                                                                                                    |
|                                                                                                    | Las baterías están completamente<br>descargadas o uno o más baterías<br>son defectuosas.                                                                                          | Coloque baterías cargadas.<br>Utilice el contenedor de reserva<br>de las baterías.                                                                                                    |
|                                                                                                    | La tapa la tapa del compartimiento<br>de pilas no está completamente<br>cerrada.                                                                                                  | Asegúrese que la tapa está cerrada<br>de ambos lados.                                                                                                    |
| La imagen no es nítida, con<br>bandas verticales y con un<br>fondo irregular.                                                                              | Es necesaria la calibración.                                                                                                    | Lleve a cabo la calibración de la<br>imagen de acuerdo con las<br>instrucciones del capítulo<br>"Empleo".                                                                                                    |
| La imagen es demasiado oscura.                                                                                                    | Está colocado el nivel inferior de<br>luminosidad.                                                                                                    | Ajuste la luminosidad y el contraste.                                                                                                    |
| Hay una imagen imprecisa de la retícula - no resulta enfocar el ocular.                                                                                    | Para la corrección de su vista<br>hace falta un gasto de dioptrías<br>del ocular.                                                                                                 | Si Ud. utiliza lentes con una fuerza<br>de los lentes de más de -4/+3,<br>entonces Ud. debe mirar en el<br>ocular del visor a través de los<br>lentes.                                                                                                    |
| Cuando hay una imagen precisa<br>de la retícula, se tiene una imagen<br>imprecisa del objetivo que se<br>encuentra a una distancia de no<br>menos de 30 m. | Hay polvo y agua condensada en<br>las superficies ópticas externas del<br>objetivo y del ocular.                                                                                  | Frote las superficies ópticas con<br>una servilleta suave de algodón.<br>Seque el visor - déjelo estar 4<br>horas en un local cálido.                                                                                                    |
| Se desvía el punto de puntería<br>durante el tiro.                                                                                                    | No hay rigidez en la instalación del<br>visor en el arma o el encifrado no<br>está fijado con el fijador roscado.                                                                 | Revise la rigidez de la colocación<br>del visor en la arma y la colocación<br>del montaje en el visor. Asegúrese<br>que Ud. está utilizando<br>precisamente aquel tipo de<br>municiones con los que antes hizo<br>el reglaje de tiro de su arma y del<br>visor. Si Ud. regló el visor en<br>verano, y lo explota en invierno (o<br>al revés), entonces no se excluye<br>un cierto cambio del punto cero del<br>reglaje. |
| El visor no se enciende con el control remoto.                                                                                                    | El control remoto no está activado.                                                                                                    | Active el control remoto segun las<br>instrucciones en Sección 13.                                                                                                    |
|                                                                                                    | Carga baja de la batería.                                                                                                    | Instale una nueva batería CR2032                                                                                                    |
| El dispositivo no funciona con la<br>fuente de alimentación externa.                                                                                       | Asegúrese de que su fuente de<br>alimentación suministra la tensión<br>de salida. Asegúrese de que los<br>contactos de la toma central de la<br>alimentación externa y el enchufe | Cargue la fuente de alimentación<br>(si es necesario).                                                                                                    |
|                                                                                                    | estén intactas.                                                                                                    | Alimee los contactos en la toma de<br>la alimentación externa con pinzas<br>o otra herramienta adecuada.                                                                                                    |

| FALLA                                                                                                    | POSIBLE CAUSA                                                                                                    | REPARACIÓN                                                                                                    |
|----------------------------------------------------------------------------------------------------|----------------------------------------------------------------------------------------------------|----------------------------------------------------------------------------------------------------|
| El objeto de observación<br>no es visible.                                                                                          | La observación se realiza a<br>través del vidrio.                                                                                                    | Retire el vidrio del campo de visión.                                                                                                    |
| Utilizando el dispositivo a<br>bajas temperaturas la<br>calidad de la imagen es<br>peor que la calidad a<br>temperaturas positivas. | Debido a diversa conductivida<br>ambiente, el fondo) de observa<br>a temperaturas positivas, lo qu<br>de temperatura y, por lo tanto,<br>imagen producida por un dispu<br>A bajas temperaturas de opera<br>(fondo) normalmente enfrian a<br>aproximadamente iguales, lo d<br>diferencia de temperatura, y a<br>imagen (de precisión). | d térmica, los objetos (medio<br>ación se calientan más rápido<br>Le permite un mayor contraste<br>una mejor calidad de la<br>ostitvo térmico.<br>ación objetos de observación<br>t temperaturas<br>que conduce a una menor<br>la degradación de calidad de |

¡Atención! La pantalla del dispositivo térmico puede tener de 1 a 2 píxeles representados como puntos de color blanco brillante o de color (azul, rojo) que no pueden eliminarse y que no son un defecto.

Los píxeles defectuosos en el sensor pueden aumentarse de tamaño proporcionalmente cuando se activa el zoom digital.

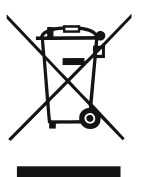

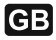

- Environment protection first! Your appliance contains valuable materials which can be recovered or recycled.
- Leave it at a local civic waste collection point.

# FR

- Participons à la protection de l'enviroment! Votre appareil contient de nombreux matériaux valorisables ou recyclables.
- ➡ Confiez celui-ci dans un point de collecte ou à défaut dans un centre service agréé pour que son traitementsoit effectué.

# ES

- i Participe en la concervación del medio ambiente! Su electrodoméstico contiene materiales recuperables y/o reciclables.
- Entréguelo al final de su vida útil, en un Centro de Recogida Específico o en uno de nuestros Servicios Oficiales Post Venta donde será tratado de forma adecuada.